# مدختسملا ةيوهو AD (LDAP) مدختسملا ةيوهو (FTD تحلي عالمعل FDM قطساوب ةرادملا FTD يلع AnyConnect

# تايوتحملا

<u>ةمدقملا</u> <u>ةىساسألا تابلطتملا</u> <u>تابلطتملا</u> <u>ةمدختسملا تانوكملا</u> <u>نىوكتلا</u> <u>وېرانېس لاو ةكتش لل ىطىطختالا مسرلاا</u> AD تانىوكت DN يساسألI LDAP دىدخت FTD ٻاسح ءاشنا <u>(يرايتخا) تانالعا تاعومجم يلا نيمدختسم ةفاضاو تانالعا تاعومجم ءاشنا</u> (STARTTLS وأ LDAPs ل طقف بول طم) LDAP ب ص اخلاا SSL ةداهش رذج خسن <u>FDM تانىوكت</u> <u>صىخرتال نم ققحتاا</u> تانالعلاا ةىوە ردصم دادعا AD ةقداصمل AnyConnect نىوكت <u>مدختسملا قىوەل نامألا تاسايس نىوكتو قىوەلا جەن نىكمت</u> <u>ةحصلا نم ققحتلا</u> ىئاەنلا بىترتلا <u>اەنم ققحتلاو AnyConnect نم لوصولا يف مكحتلا ةسايس دعاوقب لاصتالا</u> اهحالصاو ءاطخألا فاشكتسا <u>ءاطخألا حيحصت</u> <u>ةلماعلا LDAP ءاطخاً حيحصت</u> <u>LDAP مداخب لاصتا ءاشنا رذعت</u> <u>قحىحص رىغ طبرلل رورملا قملك وأ/و DN</u> <u>مدختسماا مسا ىلع روثعاا LDAP مداخ ىلع رذعت</u> مدختسملا مسال ةحيحص ريغ رورملا قملك AAA رات خ<u>ا</u> مزحلا طاقتلا <u>Windows Server ثادحاً ضراع تالجس</u>

# ەمدقملا

ءالمعل (AD) مقرداصم نيوكت ةيفيك حيضوت وه دنتسملا اذه نم ضرغلا AnyConnect ديدهت نع عافدب نولصتي نيذل لوصولا تاسايس يف مدختسملا ةيوه مادختسإ متيس .(FirePOWER (FDM زاهج ةرادإ آدنيعم ذفانمو IP نيوانعب AnyConnect يمدختسم دييقتل

# ةيساسألا تابلطتملا

### تابلطتملا

:ةيلاتلا عيضاوملاب ةفرعم كيدل نوكت نأب Cisco يصوت

- FDM ىلع RA VPN نيوكتب ةيساسأ ةفرعم •
- FDM ىلع LDAP مداخ نيوكتب ةيساسأ ةفرعم •
- نالعإلاب ةيساسأ ةفرعم •

### ةمدختسملا تانوكملا

ةيلاتلا ةيداملا تانوكملاو جماربلا تارادصإ ىلإ دنتسملا اذه يف ةدراولا تامولعملا دنتست

- Microsoft 2016 مداخ •
- FTDv 6.5.0 ليغشت •

ةصاخ ةيلمعم ةئيب يف ةدوجوملا ةزهجألاا نم دنتسملا اذه يف ةدراولا تامولعملا عاشنإ مت. تناك اذإ .(يضارتفا) حوسمم نيوكتب دنتسملا اذه يف ةمدختسُملا ةزهجألاا عيمج تأدب رمأ يأل لمتحملا ريثأتلل كمهف نم دكأتف ،ليغشتلا ديق كتكبش.

# نيوكتلا

### ويرانيسلاو ةكبشلل يطيطختلا مسرلا

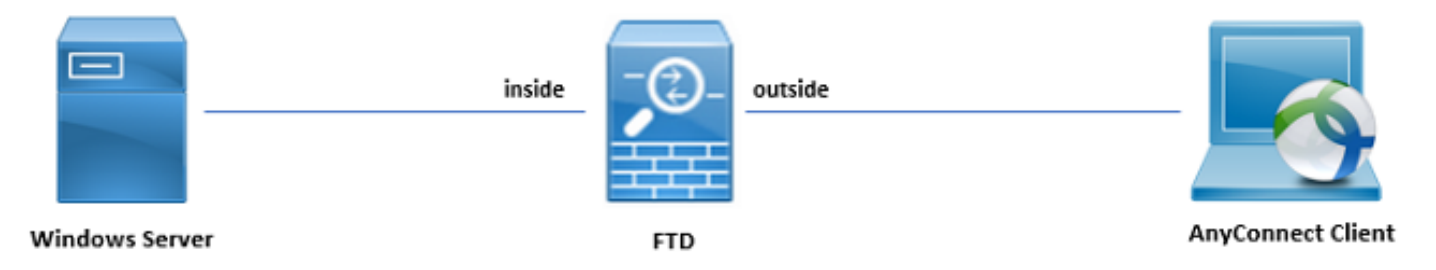

مداخ نيوكت مت Windows حطس لوكوتوربو (IIS) تنرتنإلا تامولعم تامدخ مادختساب اقبسم Windows مداخ نيوكت مت ءاشنإ متيس ،اذه نيوكتلا ليلد يف .مدختسملا ةيوه رابتخال (RDP) ديعبلا بتكملا نيتعومجمو نيمدختسم تاباسح ةثالث.

:نيمدختسملا تاباسح

. AD مداخب طابترالاب FTD ل حامسلل ليلد باسحك اذه مادختسإ متيس :FTD لوؤسم •

• مدختسملا ةيوه راهظإل رابتخالا لوؤسم باسح مدختسي :تامولعملا ةينقت لوؤسم.

مدختسملا ةيوه راهظإل مدختسي رابتخإ مدختسم باسح :رابتخالا مدختسم • منامع معا

:تاعومجملا

- AnyConnect Admins: راەظإل تامولعملا ةينقت لوؤسم ىلإ رابتخإ ةعومجم ةفاضإ متيس Windows طقف Windows مداخ ىلإ RDP لوصو ةعومجملا ەذەل نوكيس .مدختسملا ةيوە
- ةيوه راهظإل مدختسملاا ىلإ رابتخإ ةعومجم ةفاضإ متتس :AnyConnect ومدختسم طقف Windows Server ىلإ HTTP لوصو قح ةعومجملا هذهل نوكيس .مدختسملا

```
AD تانيوكت
```

نم لـيلق ددع رفوت مزلي ،FTD ىلع بسانم لكشب مدختسملا ةيوهو AD ةقداصم نيوكتل نيوكتلا ءارجإ لـبق Microsoft مداخ ىلع اهعيمجت وأ ليصافتلا هذه عيمج ءاشنإ بجي .ميقلا يه ةيسيئرلا ميقلاا .(FDM) لوحملا تانايب ةدعاق ةرادإ ىلع:

- مسا وه الله المسادة نيوكتال ليلد يف مداخلل لاجمال مسا وه الله :لاه العمال مسا لاجمال.
- مت اذإ .Microsoft مداخ ىلإ لوصولل مدختسملا FQDN وأ IP ناونع :مداخلل IP/FQDN ناونع نيوكتلا ليلد يف .FQDN لحل FDD و FDD لخاد DNS مداخ نيوكت بجيف ،FQDN مادختسإ 192.168.1.1 ىلإ لحلا متي يذلا win2016.example.com يه ميقلا هذه نوكت ،اذه
- مدختسيس ،يضارتفا لكشب .LDAP ةمدخ ةطساوب مدختسملا ذفنملا :مداخلا ذفنم .TCP 636 ذفنم (LDAPs ربع LDAP و LDAP ل TCP 389 لذفنم STARTTLS و LDAP
- عجرملا مادختساً مزلي ، STARTTLS وأ LDAP مادختسا ةلاح يف :رذجلا قدصملا عجرملا قطساوب ةمدختسملا SSL ةداهش عيقوتل رذجلا قدصملا
- FTD و FDM لبق نم مدختسملا باسحلا وه اذه :رورملا ةملكو ليلدلا مدّختسم مسا متيس .تاعومجمو نيمدختسم نع ثحبلاو نيمدختسملا ةقداصمو LDAP مداخب طبرلل ضرغلا اذهل "FTD لوؤسم" مساب باسح ءاشنإ.
- نم FTD بلطيسو FDM ءدبلاا ةطقن يساسألاا NN لثمي :(DN) يساسألاا زيمملاا مسالاا متيس ،اذه نيوكتلا ليلد يف .نيمدختسم نع ثحبلاا دنع ءدبلاا Active Directory دق ،جاتنإلاا ةئيبل ،كلذ عمو ،يساسألاا NN هنأ ىلع example.com رذجلا لاجملاا مادختسإ ىلع .لضفأ LDAP ليمرهلاا جردتلاا لخاد يفاضإ لكشب يساسألاا NN مادختسإ نوكي اذه LDAP يمرهلاا جردتلا ليبس

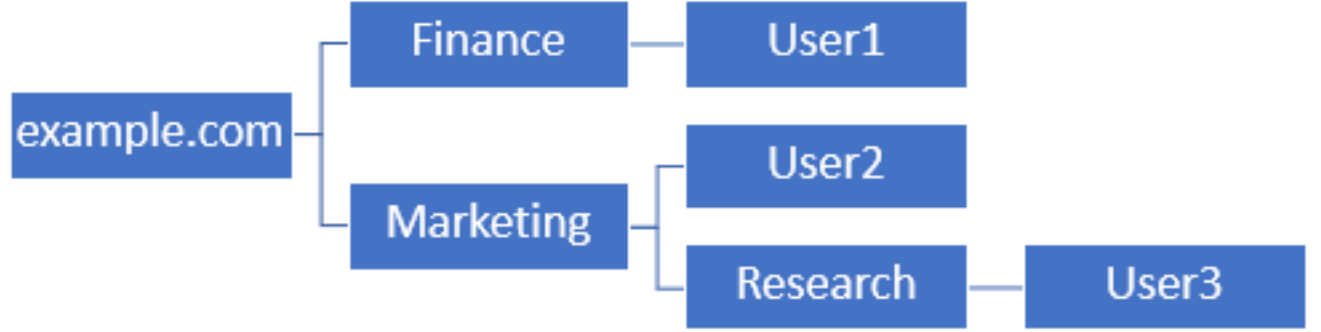

ىلع نيرداق ةيميظنتلا قيوستلا ةدحو لخاد نومدختسملا نوكي نأ ديري لوؤسملا ناك اذا كلذ نإف ،(example.com) رذجلا ىلع ەنييعت نكمي يذلا يساسألا NN ىلع ةقداصملا اضيأ لوخدلا ليجستب ةيلاملا ةيميظنتلا ةدحولا نمض دوجوملا User1 ل اضيأ حمسيس .ثحبلاو قيوستلاو ةيلاملا ىلإ مجتيو رذجلا نم أدبيس مدختسملا ثحب نأل ارظن

example.com. ىلع يساسألا DN نييعت مت

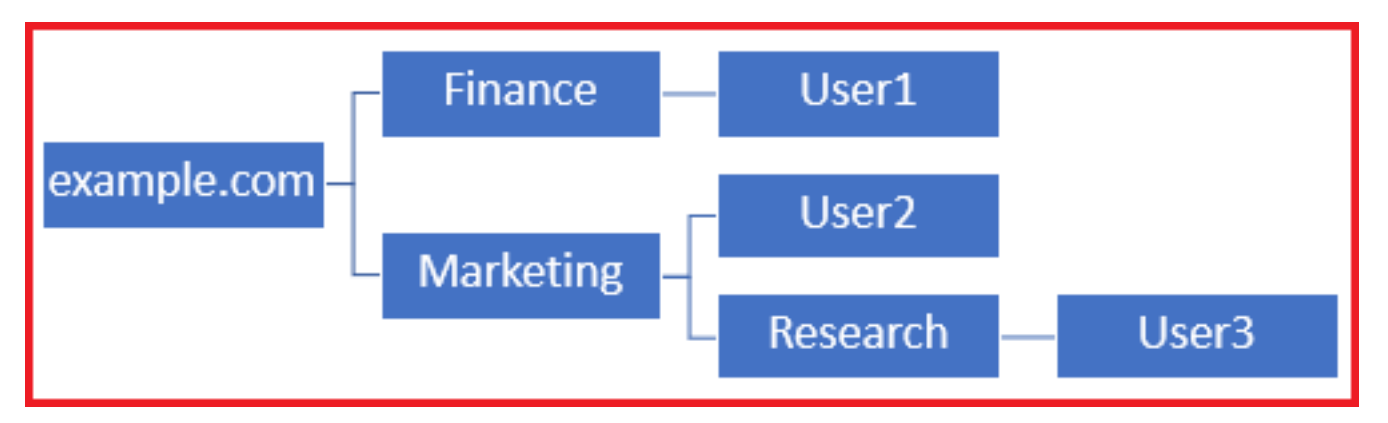

وأ قيوستلا ةسسؤم ةدحو يف طقف نيمدختسملل لوخدلا ليجست تايلمع دييقت لجأ نم ل نآلا نكمي ."قيوستلا" ىلع يساسألا DN نييعت كلذ نم الدب لوؤسملل نكمي ،هاندأ ."قيوستلا" يف أدبيس ثحبلا نأل ةقداصملا طقف User3 و User2.

:قيوستلا ىلع يساسألا DN نييعت

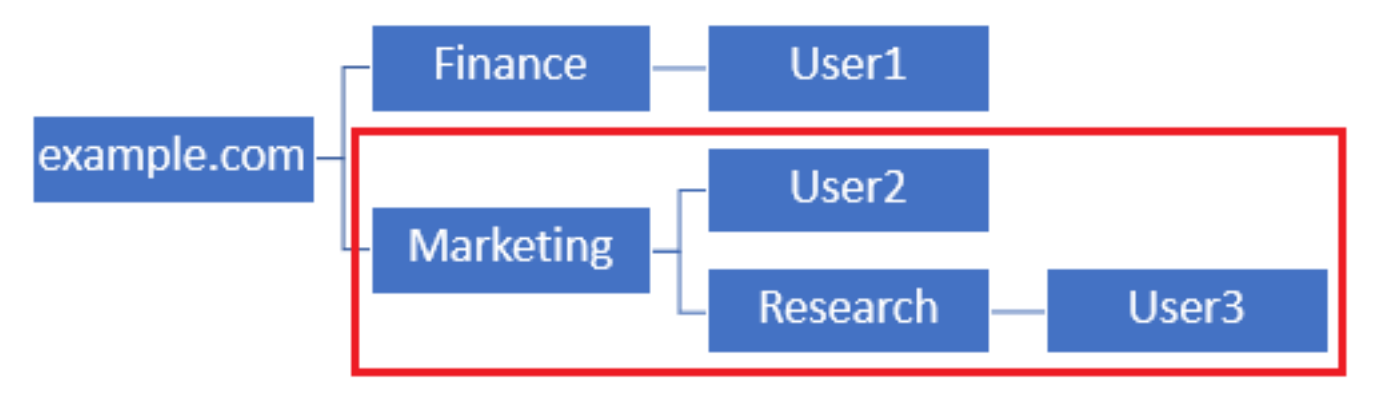

نيمدختسملل حامسلا متيس يذلاو FTD لخاد تايوتسملا ددعتم مكحتلا نم ديزمل هنأ ظحال ،مهب ةصاخلا AD تامس ىلإ ادانتسا نيمدختسملل فلتخم ضيوفت نييعت وأ ليصوتب لDAP. ضيوفت ةطيرخ نيوكت نيعتيس

مادختسإ متيسو اذه نيوكتلا ليلد يف طسبملا LDAP ل يمرهلا جردتلا اذه مادختسإ متي DN ل example.com رذجلل DN ل.

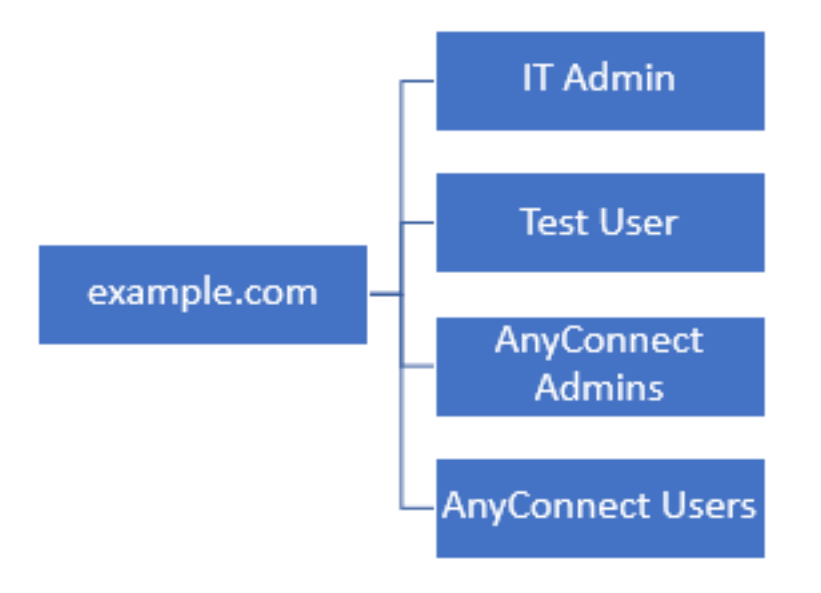

### DN يساسألI LDAP ديدحت

رتويبمكلا ةزهجأو حوتفملا نالعإلا ومدختسم .1.

| = | Best match                                          |
|---|-----------------------------------------------------|
| ŵ | Active Directory Users and Computers<br>Desktop app |
|   | Settings >                                          |
|   | 8 Edit local users and groups                       |
|   | 🟲 Change User Account Control settings              |
|   | 8 User Accounts                                     |
|   | Select users who can use remote desktop             |
|   |                                                     |
|   |                                                     |
|   |                                                     |
|   |                                                     |
|   |                                                     |
|   |                                                     |
|   |                                                     |
|   |                                                     |
| ۲ |                                                     |
|   | users                                               |
| - | ዶ 🗆 🤶 🛢 🛓 🚦                                         |

نميألا سواملا رزب رقنا مث ،(ةيواحلا حتفل) رذجلا لاجملا قوف نميألا سواملا رزب رقنا .2 .**ةمدقتم تازيم** قوف رقناو **ضرع** ىلإ لقتنا مث ،رذجلا لاجملا قوف

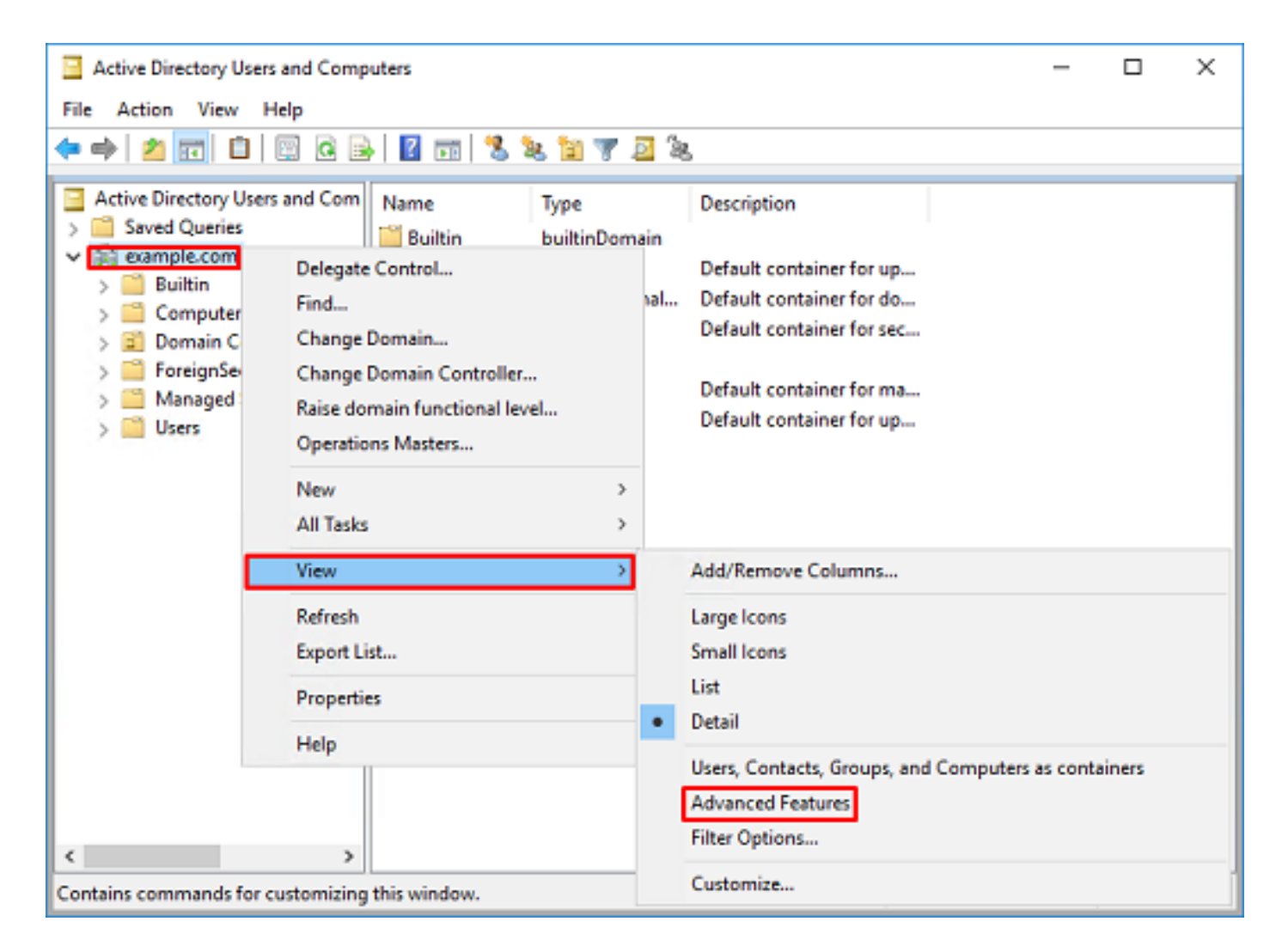

3. روثعلل ،لاثملا ليبس ىلع AD. تانىئاك تحت ةيفاضإلا صىئاصخلا ضرع كلذ حيتيس قوف نميألا سواملا رزب رقنا ،example.com يسيىئرلا رذجلاب ةصاخلا DN ةكبش ىلع example.com أل ا سواملا رزب رقنا .

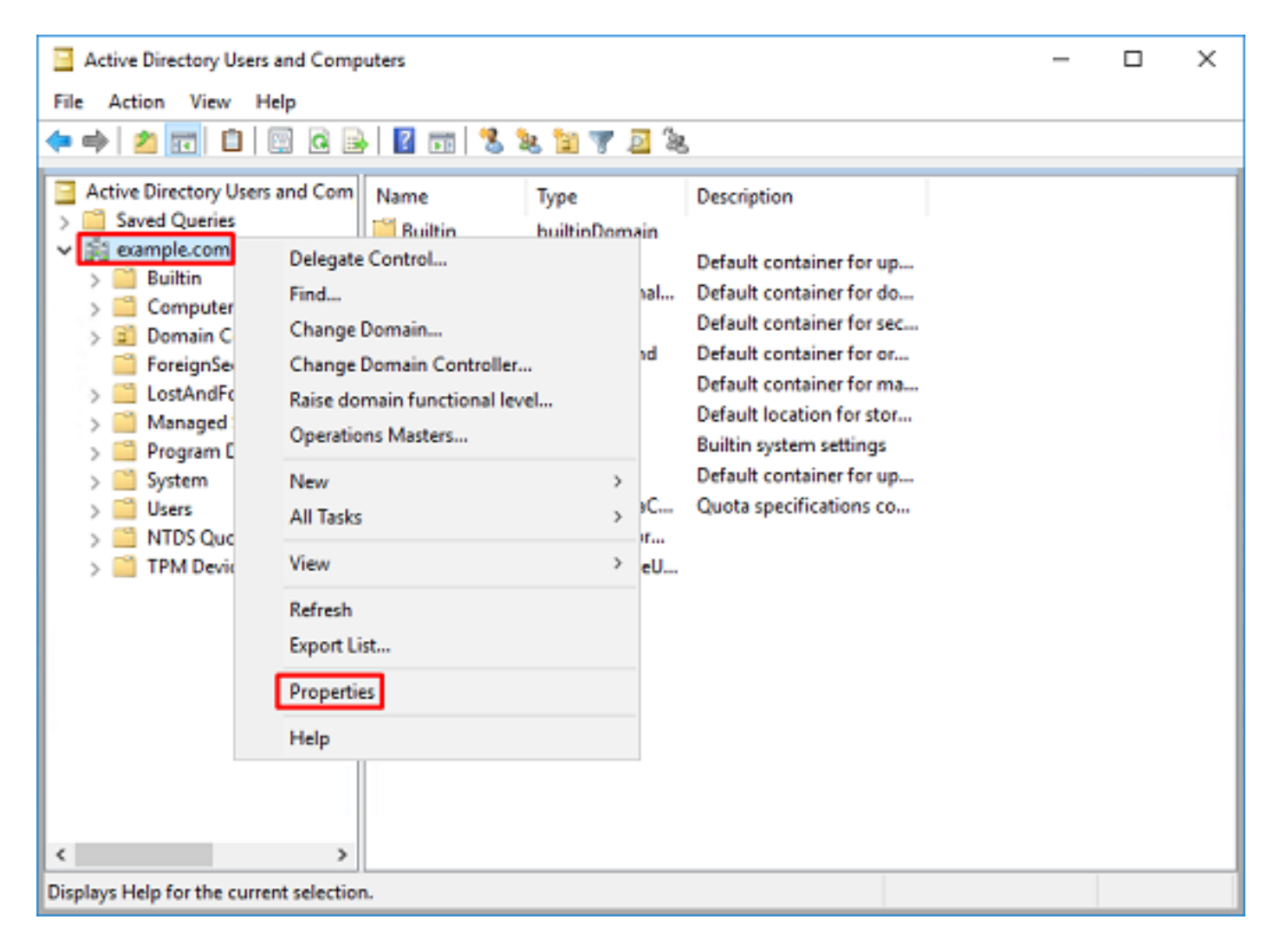

4. تامسلا تحت **زيمم مسا** نع ثحبا .**تامسلا ررحم** بيوبتلا ةمالع قوف رقنا ،**صئاصخ** تحت، م**نرع** قوف رقنا مث.

| example.com Properties                            | ? ×             |
|---------------------------------------------------|-----------------|
| General Managed By Object Security Attribute Edit | or              |
| Attributes:                                       |                 |
| Attribute Value                                   | ^               |
| dc example                                        |                 |
| defaultLocalPolicyObj <not set=""></not>          |                 |
| description <not set=""></not>                    |                 |
| desktopProfile <not set=""></not>                 |                 |
| displayName <not set=""></not>                    |                 |
| displayNamePrintable <not set=""></not>           |                 |
| distinguishedName DC=example.DC=com               |                 |
| domainPolicyObject <not set=""></not>             |                 |
| domainReplica <not set=""></not>                  |                 |
| dSASignature { V1: Rags = 0x0; LatencySec         | cs = 0; DsaGuic |
| dSCorePropagationD 0x0 = ( )                      |                 |
| eFSPolicy <not set=""></not>                      |                 |
| extensionName <not set=""></not>                  |                 |
| flags <not set=""></not>                          | ~               |
| <                                                 | >               |
| View                                              | Filter          |
| OK Cancel Apply                                   | Help            |

اذه يف .اقحال FDM يف هقصلو DN خسن نكمي ثيح ةديدج ةذفان حتف ىلإ كلذ يدؤيس .5 نم جورخلل **قفاوم** قوف رقنا .ةميقلا خسنا .DC=example، dc=com وه رذجلا DN نوكي ،لاثملا .صئاصخلا نم جورخلل ىرخأ ةرم **قفاوم** قوف رقناو ،ةلسلسلا تامس ررحم ةذفان

| String Attribute Editor X                                                      | ]                                                                                                    |
|--------------------------------------------------------------------------------|----------------------------------------------------------------------------------------------------|
| Attribute: distinguishedName                                                   |                                                                                                    |
| Value: DC=exemple,DC=com Cear OK Cancel                                        | Undo<br>Cut<br>Copy<br>Paste                                                                         |
|                                                                                | Celete                                                                                               |
|                                                                                | Right to left Reading order<br>Show Unicode control characters<br>Insert Unicode control character > |
| example.com Properties ? × General Managed By Object Security Attribute Editor |                                                                                                    |
| Attributes:                                                                    |                                                                                                    |
| Attribute     Value       cn     controlAccessRights                           |                                                                                                    |
| OK Cancel Apply Help                                                           |                                                                                                    |

مادختسإ متي ،لاثملا ليبس ىلع AD. لخاد ةددعتم تانئاكل ةبسنلاب كلذب مايقلا نكمي مدختسملا ةيواحب صاخلا DN ىلع روثعلل تاوطخلا هذه:

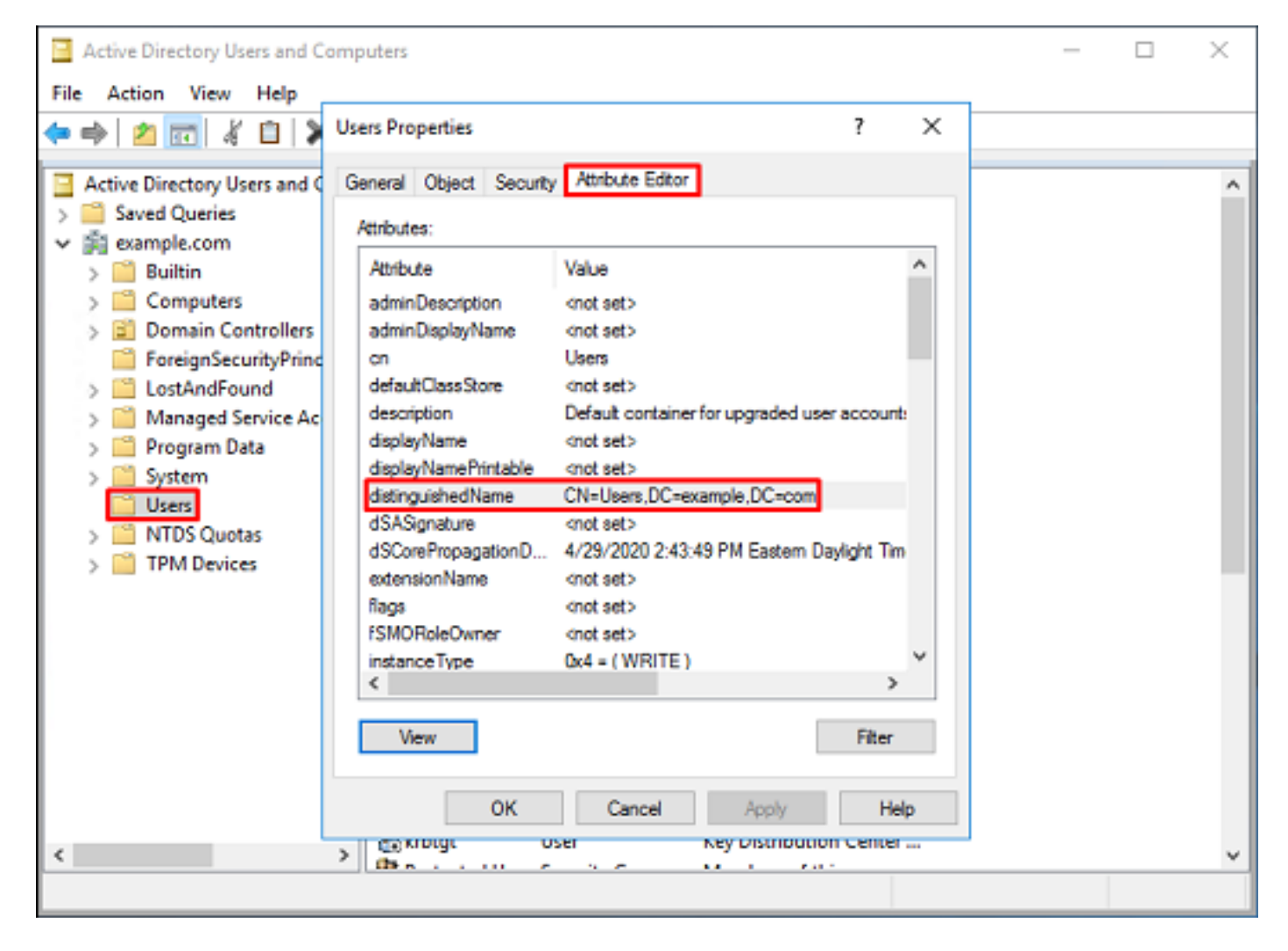

، رذجلا DN ةكبش ىلع نميألا سواملا رزب رقنا .ةمدقتملا تازيملا ضرع ةقيرط ةلازا نكمي .6 ىرخأ ةرم **ةمدقتملا تازيملا** قوف رقناو ،**ضرعلل** حفصتو.

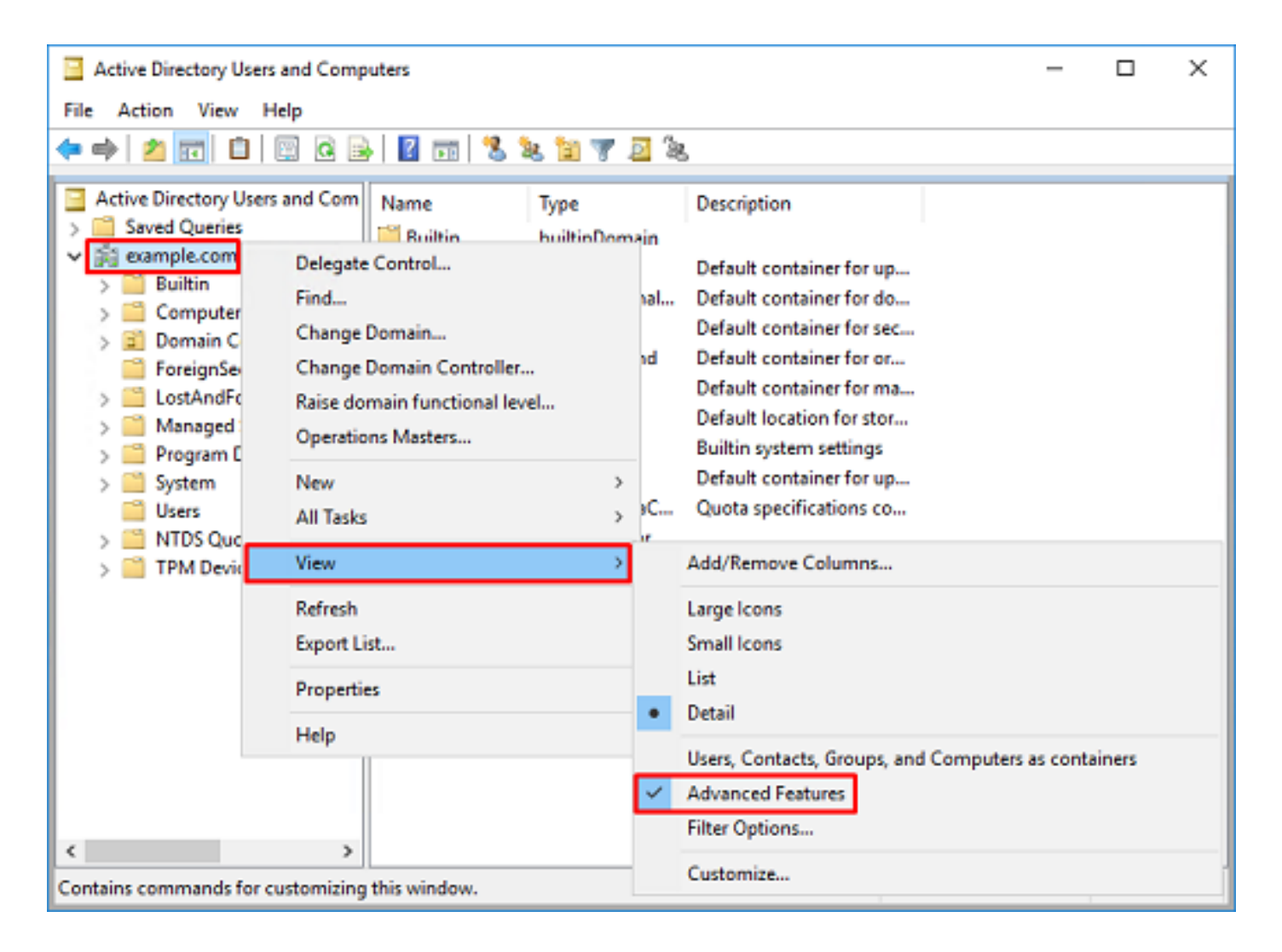

#### FTD ٻاسح ءاشنإ

نيمدختسملا نع ثحبلل AD عم طبارتلاب FTD و FDM ل اذه مدختسملا باسح حمسيس حرصملا ريغ لوصولا عنم وه لصفنم FTD باسح ءاشنا نم ضرغلا .مەتقداصمو تاعومجملاو نأ مزلي ال .طبرلل ةمدختسملا دامتعالا تانايب قارتخأ مت اذإ ةكبشلا لخاد رخآ ناكم ىلإ هب يساسألا DN قاطن نمض باسحلا اذه نوكي

يف .1 ةمظنملا/ةيواحلا قوف نميألا سواملا رزب رقنا ، Active Directory Users and Computers يف .1 نمض FTD باسح ةفاضإ متتس ،نيوكتلا اذه يف .اهيلإ FTD باسح ةفاضإ متيس يتلا نميألاا سواملا رزب رقنا .ftd.admin@example.com مدختسملاً مسا نمض "نومدختسملا" ةيواح م**دختسم حيدج** قوف رقنا مث ،**نيمدختسم** قوف.

| Active Director                                                                                                    | Active Directory Users and Computers                                                                                       |                                                                                                  |                                   |                                                                                                    |                                                                                                    |  | - | × |
|----------------------------------------------------------------------------------------------------|----------------------------------------------------------------------------------------------------|--------------------------------------------------------------------------------------------------|-----------------------------------|----------------------------------------------------------------------------------------------------|----------------------------------------------------------------------------------------------------|--|---|---|
| File Action Vi                                                                                                    | File Action View Help                                                                                                    |                                                                                                  |                                   |                                                                                                    |                                                                                                    |  |   |   |
| 🗢 🔿 🖂 🚾                                                                                                    | 1 🖬 🗙 🛙                                                                                                    | a 🔒 🛛                                                                                            | Þ                                 | 1 🗏 🐮 🕅 🦷                                                                                                    | r 🗾 🤽                                                                                                    |  |   |   |
| Active Director<br>Saved Quer<br>Saved Quer<br>S | y Users and Com<br>ries<br>om<br>iters<br>o Controllers<br>SecurityPrincipal:<br>ed Service Accour<br>Delegate Con<br>Find | Name<br>DefaultAcc<br>Denied RO<br>DonsAdmin<br>DosUpdate<br>Domain Ac<br>Domain Ac<br>Domain Co | :o<br>D<br>s<br>:P<br>d<br>n<br>e | Type<br>User<br>Security Group<br>Security Group<br>Security Group<br>Security Group<br>Security Group<br>Security Group | Description<br>A user account manage<br>Members in this group c.<br>DNS Administrators Gro<br>DNS clients who are per<br>Designated administrato.<br>All workstations and ser<br>All domain controllers i<br>All domain guests |  |   | ^ |
| [                                                                                                    | New<br>All Tasks<br>View<br>Refresh<br>Export List                                                                         | >                                                                                                | ers                               | Computer<br>Contact<br>Group<br>InetOrgPerson<br>msDS-KeyCreder<br>msDS-ResourceP                                        | ntial<br>PropertyList                                                                                                    |  |   |   |
| <<br>Creates a new item                                                                                                    | Properties<br>Help                                                                                                    | WseAllertA<br>WseAllow<br>WseAllow                                                               |                                   | msDS-ShadowPr<br>msImaging-PSPs<br>MSMQ Queue Al<br>Printer<br>User<br>Shared Folder                                     | incipalContainer<br>ias                                                                                                    |  | _ | ~ |

## . **مدختسم - ديدج نئاك** جلاعم ربع لقنتلا.

| New Object - User    |                        | × |
|----------------------|------------------------|---|
| 🤱 Create in:         | example.com/Users      |   |
| Erst name:           | FTD Initials:          |   |
| Last name:           | Admin                  |   |
| Full name:           | FTD Admin              |   |
| User logon name:     |                        |   |
| ftd.admin            | @example.com ~         |   |
| User logon name (pre | <u>Wi</u> ndows 2000): |   |
| EXAMPLE\             | ftd.admin              |   |
|                      |                        |   |
|                      | < Back Next > Cancel   |   |

| New Object - User                                                                                                    |                                                                  | ×      |
|----------------------------------------------------------------------------------------------------|------------------------------------------------------------------|--------|
| 🤱 Create in: exam                                                                                                    | nple.com/Users                                                   |        |
| Password:                                                                                                    | •••••                                                            |        |
| Confirm password:                                                                                                    | •••••                                                            |        |
| User must change passw                                                                                                    | ord at next logon                                                |        |
| User cannot change pass                                                                                                    | brows                                                            |        |
| Password never expires                                                                                                    |                                                                  |        |
| Account is disabled                                                                                                    |                                                                  |        |
|                                                                                                    |                                                                  |        |
|                                                                                                    |                                                                  |        |
|                                                                                                    | < Back Next >                                                    | Cancel |
|                                                                                                    |                                                                  |        |
| New Object - User                                                                                                    |                                                                  | ×      |
| New Object - User                                                                                                    |                                                                  | ×      |
| New Object - User                                                                                                    | nple.com/Users                                                   | ×      |
| New Object - User Create in: exam When you click Finish, the for                                                                             | nple.com/Users<br>Nowing object will be created:                 | ×      |
| New Object - User Create in: exam When you click Finish, the for Full name: FTD Admin                                                        | nple.com/Users<br>Nowing object will be created:                 | ×      |
| New Object - User Create in: exam When you click Finish, the for Full name: FTD Admin User logon name: ftd.admin(                            | nple.com/Users<br>Nowing object will be created:<br>@example.com | ×      |
| New Object - User Create in: exam When you click Finish, the for Full name: FTD Admin User logon name: ftd.admin@ The password never expires | nple.com/Users<br>Nowing object will be created:<br>@example.com | ×      |
| New Object - User Create in: exam When you click Finish, the for Full name: FTD Admin User logon name: ftd.admin@ The password never expires | nple.com/Users<br>Nowing object will be created:<br>@example.com | ×      |
| New Object - User Create in: exam When you click Finish, the for Full name: FTD Admin User logon name: ftd.admin@ The password never expires | nple.com/Users<br>Nowing object will be created:<br>@example.com | ×      |
| New Object - User Create in: exam When you click Finish, the for Full name: FTD Admin User logon name: ftd.admin@ The password never expires | nple.com/Users<br>Nowing object will be created:<br>Sexample.com | ×      |
| New Object - User Create in: exam When you click Finish, the for Full name: FTD Admin User logon name: ftd.admin@ The password never expires | nple.com/Users<br>Nowing object will be created:<br>@example.com | ×      |
| New Object - User Create in: exam When you click Finish, the for Full name: FTD Admin User logon name: ftd.admin@ The password never expires | nple.com/Users<br>Nowing object will be created:<br>@example.com | ×      |

امەو ،نييفاضإ نيباسح ءاشنإ مت ،كلذ ىلإ ةفاضإلابو .FTD باسح ءاشنإ نم ققحت .3 ر**ابتخالا مدختسم**و <mark>تامولعملا ةينقت لوؤسم</mark>.

| Active Directory Users and Computers                                                                                                    |                                                                                                    |                                                                                                    |                                                                                                    |  | × |
|----------------------------------------------------------------------------------------------------|----------------------------------------------------------------------------------------------------|----------------------------------------------------------------------------------------------------|----------------------------------------------------------------------------------------------------|--|---|
| File Action View Help                                                                                                    |                                                                                                    |                                                                                                    |                                                                                                    |  |   |
| 🗢 🔿 🖄 📷 🔏 🗈  🛠 🛙                                                                                                    | 3 🖬 🔒 🛛 🖬                                                                                                    | 1 🙎 🔌 🛍 🦷                                                                                                    | 7 🗾 🗽                                                                                                    |  |   |
| <ul> <li>Active Directory Users and Com</li> <li>Saved Queries</li> <li>Second Computers</li> <li>Builtin</li> <li>Computers</li> <li>Domain Controllers</li> <li>ForeignSecurityPrincipal:</li> <li>Managed Service Accour</li> <li>Users</li> </ul> | Name<br>DefaultAcco<br>DefaultAcco<br>Donain ROD<br>DonsUpdateP<br>Domain Ad<br>Domain Ad<br>Domain Co<br>Domain Co<br>Domain Gue<br>Domain Users<br>Enterprise A<br>Enterprise A<br>Enterprise R<br>Enterprise R | Type<br>User<br>Security Group<br>Security Group<br>Security Group<br>Security Group<br>Security Group<br>Security Group<br>Security Group<br>Security Group<br>Security Group<br>Security Group<br>Security Group<br>User<br>User<br>User<br>User<br>Security Group | Description<br>A user account manage<br>Members in this group c<br>DNS Administrators Gro<br>DNS clients who are per<br>Designated administrato<br>All workstations and ser<br>All domain controllers i<br>All domain guests<br>All domain guests<br>All domain users<br>Designated administrato<br>Members of this group<br>Members of this group<br>Built-in account for gue<br>Members of this group<br>Members of this group<br>Members of this group |  |   |
|                                                                                                    | RAS and IAS<br>Read-only D                                                                                                    | Security Group<br>Security Group                                                                                                    | Servers in this group can<br>Members of this group                                                                                                    |  |   |
| < >                                                                                                    | Schema Ad<br>Test User                                                                                                    | Security Group<br>User                                                                                                    | Designated administrato                                                                                                    |  | ~ |
|                                                                                                    |                                                                                                    |                                                                                                    |                                                                                                    |  |   |

(يرايتخإ) تانالعإ تاعومجم ىلإ نيمدختسم ةفاضإو تانالعإ تاعومجم ءاشنإ

قيبطت ليەستل تاعومجملا مادختسا نكمي ،ةقداصملا ىل ةجاحلا مدع نم مغرلا ىلعو نيوكتلا ليلد يف LDAP ضيوفت ىل ةفاضإلاب نيمدختسم ةدع ىلع لوصولا تاسايس ةيوه لالخ نم اقحال لوصولاب مكحتلا جەن تادادعا قيبطتل تاعومجملا مادختسا متيس ،اذه FDM.

ة سسؤملا/ةيواحلا قوف نميألا سواملا رزب رقنا ، Active Directory Users and Computers يف .1 **يلوؤسم** ةفاضإ متتس ،لاثملا اذه يف .اهيلا ةديدجلا ةعومجملا ةفاضا متتس يتلا AnyConnect قوف نميألا سواملا رزب رقنا .نيمدختسم ةيواحلا نمض ةعومجملا يف AnyConnect قوف نميألا سواملا رزب رقنا .نيمدختسم

| Active Directory Users an                                                                                                    | nd Computers                                                                                                    |                                                                                                    | Active Directory Users and Computers                                                                                                    |  |  |   |  |  |
|----------------------------------------------------------------------------------------------------|----------------------------------------------------------------------------------------------------|----------------------------------------------------------------------------------------------------|----------------------------------------------------------------------------------------------------|--|--|---|--|--|
| File Action View Help                                                                                                    | P                                                                                                    |                                                                                                    |                                                                                                    |  |  |   |  |  |
| 🗢 🔿 🙍 🔂 🚺                                                                                                    | 🗙 🖾 🧟 📑 🖬                                                                                                    | 1 🗏 🐮 🛙 🤊                                                                                                    | 1 🗵 🕱                                                                                                    |  |  |   |  |  |
| Active Directory Users and<br>Saved Queries<br>Saved Queries<br>Saved Qu | ers<br>rincipal:<br>Accour<br>gate Control<br>Name<br>DefaultAcco<br>DefaultAcco<br>DonsAdmins<br>DonsUpdateP<br>Domain Ad<br>Domain Co<br>ers<br>rincipal:<br>Domain Co<br>ers<br>rincipal:<br>Domain Co<br>ers<br>rincipal:<br>Domain Co<br>ers<br>rincipal:<br>Domain Co<br>ers<br>rincipal:<br>Domain Co<br>ers<br>rincipal:<br>Domain Co<br>ers<br>rincipal:<br>Comain Co<br>ers<br>rincipal:<br>Comain Co<br>ers<br>rincipal:<br>Comain Co<br>ers<br>rincipal:<br>Comain Co<br>ers<br>rincipal:<br>Comain Co<br>ers<br>rincipal:<br>Comain Co<br>ers<br>rincipal:<br>Comain Co<br>ers<br>rincipal:<br>Comain Co<br>ers<br>rincipal:<br>Comain Co<br>ers<br>rincipal:<br>Comain Co<br>ers<br>rincipal:<br>Comain Co<br>ers | Type<br>User<br>Security Group<br>Security Group<br>Security Group<br>Security Group<br>Security Group<br>Security Group<br>Security Group<br>Security Group | Description<br>A user account manage<br>Members in this group c<br>DNS Administrators Gro<br>DNS clients who are per<br>Designated administrato<br>All workstations and ser<br>All domain controllers i<br>All domain guests<br>All domain users |  |  | ~ |  |  |
| All Ta<br>View<br>Refre<br>Expor                                                                                                    | asks >                                                                                                    | Computer<br>Contact<br>Group<br>InetOrgPerson<br>msDS-KeyCreder<br>msDS-ResourceP<br>msDS-ShadowPr                                                           | itial<br>ropertyList                                                                                                    |  |  |   |  |  |
| < <p>Help Creates a new item in this contained to the second second</p>                                                                                                    | Read-only<br>Schema A                                                                                                    | msImaging-PSPs<br>MSMQ Queue Al<br>Printer<br>User<br>Shared Folder                                                                                          | ias .                                                                                                    |  |  | ~ |  |  |

.ةروصلا يف حضوم وه امك **ةعومجملا - ديدجلا نﺉاګلا** جلاعم لالخ حفصت .2

| New Object - Group           | ×            |  |  |  |  |  |  |
|------------------------------|--------------|--|--|--|--|--|--|
| Create in: example.com/Users |              |  |  |  |  |  |  |
| Group name:                  |              |  |  |  |  |  |  |
| AnyConnect Admins            |              |  |  |  |  |  |  |
| Group name (ore-Windows 20   | 100)+        |  |  |  |  |  |  |
| AnyConnect Admins            |              |  |  |  |  |  |  |
| Group scope                  | Group type   |  |  |  |  |  |  |
| O Domain local               | Security     |  |  |  |  |  |  |
| Global                       | Obstribution |  |  |  |  |  |  |
| OUniversal                   |              |  |  |  |  |  |  |
|                              |              |  |  |  |  |  |  |
|                              |              |  |  |  |  |  |  |
|                              | OK Cancel    |  |  |  |  |  |  |

3. **يمدختسم** ةعومجم ءاشنإ اضيأ مت .ةعومجملا ءاشنإ نم دكأت

| Active Directory Users and Comp                                                                                                    |                                                                                                    | _                                                                                                    | ×                                                                                                    |  |   |
|----------------------------------------------------------------------------------------------------|----------------------------------------------------------------------------------------------------|----------------------------------------------------------------------------------------------------|----------------------------------------------------------------------------------------------------|--|---|
| File Action View Help                                                                                                    |                                                                                                    |                                                                                                    |                                                                                                    |  |   |
| 🗢 🔿 🙍 📅 🐇 🔛 🗉                                                                                                    | è   🛛 📼   🐍 🔌 🛍 '                                                                                                    | 7 🗾 🐍                                                                                                    |                                                                                                    |  |   |
| Active Directory Users and Com<br>Saved Queries<br>Saved Queries<br>Builtin<br>Builtin<br>Computers<br>Solution<br>ForeignSecurityPrincipals<br>Managed Service Accour<br>Users | Name<br>AnyConnect Admins<br>AnyConnect Users<br>Calo<br>Cert Publishers<br>Cloneable Domain C<br>DefaultAccount<br>DefaultAccount<br>DonsAdmins<br>DonsUpdateProxy<br>Domain Admins<br>DosUpdateProxy<br>Domain Computers<br>Domain Computers<br>Domain Controllers<br>Domain Guests<br>Domain Guests<br>Domain Guests<br>Enterprise Admins<br>Enterprise Read-only<br>FTD Admin<br>Group Policy Creator<br>Guest<br>IT Admin<br>Key Admins | Type<br>Security Group<br>Security Group<br>User<br>Security Group<br>User<br>Security Group<br>Security Group<br>Security Group<br>Security Group<br>Security Group<br>Security Group<br>Security Group<br>Security Group<br>Security Group<br>Security Group<br>Security Group<br>Security Group<br>Security Group<br>User<br>User<br>User | Description<br>Built-in account for ad<br>Members of this group<br>Members of this group t<br>A user account manage<br>Members in this group c<br>DNS Administrators Gro<br>DNS clients who are per<br>DNS clients who are per<br>DNS clients who are per<br>All domain controllers i<br>All domain controllers i<br>All domain guests<br>All domain guests<br>All domain users<br>Designated administrato<br>Members of this group<br>Members of this group<br>Built-in account for gue |  |   |
| <pre> &gt;</pre>                                                                                                    | m                                                                                                    |                                                                                                    |                                                                                                    |  | Ŷ |

| Active Directory Users and Complexity                                    |                                                                                                    | -                                                                                                    | ×                                                                                                    |   |   |
|--------------------------------------------------------------------------|----------------------------------------------------------------------------------------------------|----------------------------------------------------------------------------------------------------|----------------------------------------------------------------------------------------------------|---|---|
| File Action View Help                                                    |                                                                                                    |                                                                                                    |                                                                                                    |   |   |
| 🗢 🔿 🖄 🚾 🐇 🗎                                                              | 3 🖻 🕒 🛛 🖬 🔧                                                                                                    | & 11 V 🗵                                                                                                    | 5                                                                                                    |   |   |
| Active Directory Users and Com<br>Saved Queries                          | Name<br>RAnyConnect Admins                                                                                                    | Type<br>Security Group                                                                                                    | Description                                                                                                    |   | ^ |
| example.com     iii Builtin     iii Computers     iii Domain Controllers | AnyConnect Users<br>Calo<br>Cert Publishers                                                                                                    | Security Group<br>User<br>Security Group                                                                                         | Add to a group<br>Buil Move<br>Mer Send Mail                                                                                                    |   |   |
| > ForeignSecurityPrincipals                                              | Cloneable Domain C                                                                                                    | Security Group<br>User                                                                                                    | All Tasks                                                                                                    | > |   |
| Users                                                                    | Denied RODC Passw<br>DnsAdmins<br>DnsUpdateProxy<br>Domain Admins<br>Domain Computers<br>Domain Controllers                                                | Security Group<br>Security Group<br>Security Group<br>Security Group<br>Security Group<br>Security Group                         | Mer Cut<br>DNS Delete<br>DNS Rename<br>Des<br>All v <b>Properties</b><br>All t Help<br>All Gargers and All                                           |   |   |
|                                                                          | Domain Users<br>Enterprise Admins<br>Enterprise Key Admins<br>Enterprise Read-only<br>FTD Admin<br>Group Policy Creator<br>Guest<br>IT Admin<br>Key Admins | Security Group<br>Security Group<br>Security Group<br>Security Group<br>User<br>Security Group<br>User<br>User<br>Security Group | All domain users<br>Designated administrato<br>Members of this group<br>Members of this group<br>Members in this group c<br>Built-in account for gue |   |   |
| Renames the current selection                                            | m                                                                                                    |                                                                                                    |                                                                                                    |   | Ŷ |

.ةروصلا يف حضوم وه امك **ةفاضإ** قوف رقنا مث **ءاضعأ** بيوبتلا ةمالع قوف رقنا .5

| AnyConnect Admins Properties                 | ?    | × |
|----------------------------------------------|------|---|
| General Members Member Of Managed By         |      |   |
| Members:                                     |      |   |
| Name Active Directory Domain Services Folder |      |   |
| Add Remove                                   |      |   |
| OK Cancel                                    | Appl | y |

ىلع روثعلا نم ققحتلل **ءامسألاا نم ققحتلا** رزلا قوف رقناو لقحلا يف مدختسملا لخدأ تقطقط ،ققحتلا مت نإ ام .مدختسملا

| Select Users, Contacts, Computers, Service Accounts, or Groups | ×            |
|----------------------------------------------------------------|--------------|
| Select this object type:                                       |              |
| Users, Service Accounts, Groups, or Other objects              | Qbject Types |
| From this location:                                            |              |
| example.com                                                    | Locations    |
| Enter the object names to select ( <u>examples</u> ):          |              |
| IT Admin (It.admin@example.com)                                | Gheck Names  |
| Advanced OK                                                    | Cancel       |

مدختسم" ةفاضإ متت امك .**قفاوم** رزلا قوف رقنا مث ،حيحصلا مدختسملا ةفاضإ نم ققحت اهسفن تاوطخلا مادختساب AnyConnect يمدختسم ةعومجم ىلإ "مدختسملا رابتخإ.

| AnyConn      | AnyConnect Admins Properties |                         |                            |                 |   |      |
|--------------|------------------------------|-------------------------|----------------------------|-----------------|---|------|
| General      | Members                      | Member Of               | Managed By                 |                 |   |      |
| Membe        | na:                          |                         |                            |                 |   | _    |
| Name<br>S IT | Admin                        | Active Dir<br>example.c | ectory Domain<br>com/Users | Services Folder |   |      |
| Ad           | d                            | Remove                  |                            |                 |   |      |
|              |                              |                         | ОК                         | Cancel          | A | oply |

(STARTTLS وأ LDAPs ل طقف بولطم) LDAP ب صاخلاا SSL ةداهش رذج خسن

.1 قوف رقناو .mmc.exe بتكاو Win+R ىلع طغضا .0

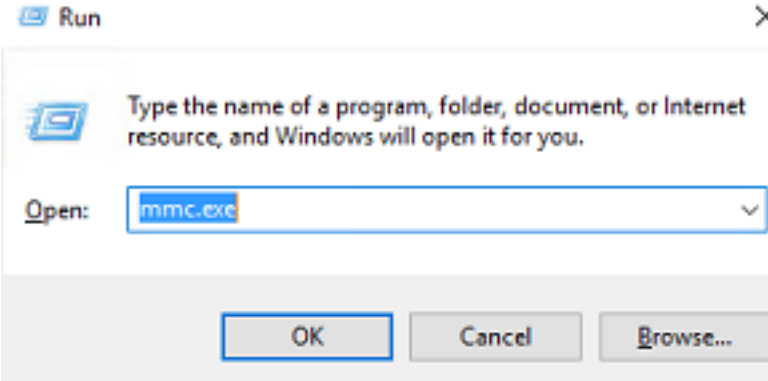

.ةروصلا يف حضوم وه امك **...ةيفاضإلا ةادألاا ةلازإ/ةفاضإ < فلم** ىلإ لقتنا .2

| ᡖ Cor   | nsole1 - [Console Root]        |              |                                          |              | o ×   |
|---------|--------------------------------|--------------|------------------------------------------|--------------|-------|
| 🚪 File  | Action View Favorites          | Window       | Help                                     |              | - 8 × |
| 4       | New                            | Ctrl+N       |                                          |              |       |
|         | Open                           | Ctrl+0       | Action                                   | 15           |       |
|         | Save<br>Save                   | Ctrl+S       | There are no items to show in this view. | ale Root     | •     |
|         | Save As                        | _            | M                                        | fore Actions | +     |
|         | Add/Remove Snap-in             | Ctrl+M       |                                          |              |       |
|         | Options                        |              |                                          |              |       |
|         | 1 dnsmgmt                      |              |                                          |              |       |
|         | 2 dsa                          |              |                                          |              |       |
|         | Exit                           |              |                                          |              |       |
|         |                                |              |                                          |              |       |
| Enables | you to add snap-ins to or remo | ove them fro | m the snap-in console.                   |              |       |

.**ةفاضاٍ** قوف رقنا مث ،**تاداەشلا** قوف رقنا ،ةحاتملا ةيفاضإلا تاودألا تحت .3

| Add or Remove Snap-ins                                                                                                    |                                                 |   |                              | × |  |  |  |
|----------------------------------------------------------------------------------------------------|-------------------------------------------------|---|------------------------------|---|--|--|--|
| You can select snap-ins for this console from those available on your computer and configure the selected set of snap-ins. For<br>extensible snap-ins, you can configure which extensions are enabled. |                                                 |   |                              |   |  |  |  |
| Available snap-ins:                                                                                                    |                                                 |   | Selected snap-ins:           |   |  |  |  |
| Snap-in                                                                                                    | Vendor                                          | ^ | Console Root Edit Extensions |   |  |  |  |
| Active Directory Do                                                                                                    | Microsoft Cor<br>Microsoft Cor                  |   | <u>R</u> emove               |   |  |  |  |
| Active Directory Use                                                                                                    | Microsoft Cor<br>Microsoft Cor                  |   | Move Up                      |   |  |  |  |
| AUSI Edit                                                                                                    | Microsoft Cor                                   |   | Move Down                    |   |  |  |  |
| Certificates                                                                                                    | Microsoft Cor<br>Microsoft Cor<br>Microsoft Cor |   | <u>A</u> dd >                |   |  |  |  |
| Component Services Computer Managem                                                                                                    | Microsoft Cor<br>Microsoft Cor                  |   |                              |   |  |  |  |
| Device Manager                                                                                                    | Microsoft Cor                                   |   |                              |   |  |  |  |
| T Disk Management                                                                                                    | Microsoft and                                   | v | Advanced                     |   |  |  |  |
| Description:<br>The Certificates snap-in allows you to browse the contents of the certificate stores for yourself, a service, or a computer.                                                           |                                                 |   |                              |   |  |  |  |
|                                                                                                    |                                                 |   |                              |   |  |  |  |
|                                                                                                    |                                                 |   | OK Cancel                    |   |  |  |  |

.ةروصلا يف حضوم وه امك **يلاتلا** قوف رقنا مث ،**رتويبمكلا باسح** ددح .4

| Certificates snap-in                                                                                                    |                |                | ×      |
|----------------------------------------------------------------------------------------------------|----------------|----------------|--------|
| This snap-in will always manage certificates for:<br><u>My</u> user account<br><u>Service account</u><br><u>Computer account</u> |                |                |        |
|                                                                                                    | < <u>B</u> ack | <u>N</u> ext > | Cancel |

.**ءاەناٍ** قوف رقنا

| Select Computer                                                                                                    | х |
|----------------------------------------------------------------------------------------------------|---|
| Select the computer you want this snap-in to manage.         This snap-in will always manage: <ul> <li>Local computer: (the computer this console is running on)</li> <li>Another computer:</li> <li>Another computer:</li> <li>Allow the selected computer to be changed when launching from the command line. This only applies if you save the console.</li> </ul> |   |
| < Back Finish Cancel                                                                                                    |   |

#### .5 قوف رقنا .5 **OK**

| Add or Remove Snap-ins                                        |                                        |              |                                      |                                                                      | ×    |
|---------------------------------------------------------------|----------------------------------------|--------------|--------------------------------------|----------------------------------------------------------------------|------|
| You can select snap-ins for t<br>extensible snap-ins, you can | his console from the configure which e | nose<br>xter | available on yo<br>nsions are enable | our computer and configure the selected set of snap-ins. For<br>led. |      |
| Available gnap-ins:                                           |                                        |              |                                      | Selected snap-ins:                                                   |      |
| Snap-in                                                       | Vendor                                 | ^            |                                      | Console Root Edit Extension                                          | s    |
| Active Directory Do                                           | Microsoft Cor<br>Microsoft Cor         |              |                                      | Certificates (Local Computer)                                        |      |
| Active Directory Use                                          | Microsoft Cor<br>Microsoft Cor         |              |                                      | Move <u>U</u> p                                                      |      |
| AUSI Edit                                                     | Microsoft Cor<br>Microsoft Cor         |              | <u>A</u> dd >                        | Move Down                                                            |      |
| Certificates                                                  | Microsoft Cor<br>Microsoft Cor         |              |                                      |                                                                      |      |
| Component Services                                            | Microsoft Cor                          |              |                                      |                                                                      |      |
| Device Manager                                                | Microsoft Cor<br>Microsoft Cor         |              |                                      |                                                                      |      |
| T Disk Management                                             | Microsoft and                          | ¥            |                                      | Ad <u>v</u> anced.                                                   |      |
| Description:                                                  | uus usu to browes                      | the          | contents of the                      | a contificate stores for yourself a convice, or a computer           |      |
| The Certificates shap in an                                   | ws you to bromse                       | uie          | contents of the                      | ceronicate stores for yoursen, a service, or a computer.             |      |
|                                                               |                                        |              |                                      | ОК Са                                                                | ncel |

6. ةمدختسملا ةداەشلا رادصإ بجي .**تاداەشلا** قوف رقنا مث ،**يصخشلا** دلجملا عيسوتب مق مداخب صاخلا (FQDN) لماكلاب لەؤملا لاجملا مسا ىلإ Windows دجوي . مداخلا اذە ىلع ةجردم تاداەش.

- لائملار الأمل او يل الأمل او يل الأمل الأمل ا
- . example-WIN2016-CA ةطساوب Win2016 ليغشتلا ماظنل ةرداص ةيوه ةداهش •
- . example-win2016.example.com ةطساوب win2016.example.com ىلإ ةرداص ةيوه ةداهش •

ىلوألاا تاداەشلاا نإف يلاتلابو ،win2016.example.com وە FQDN نوكي ،اذە نيوكتلا ليلد يف ىل اەرادصا مت يتلا قيوەلا قداەش LDAP SSL قداەشك مادختسالل قحلاص ريغ قيناثلاو ل قدصملا عجرملا قمدخ قطساوب ايئاقلت اەرادصا مت قداەش يە win2016.example.com لليصافتلا نم ققحتلل قداەشلا ىلع اجودزم ارقن رقنا .

| Console1 - [Console Root\Certificates (Local Computer)\Personal\Certificates] |               |                         |          |              |  |               | ×            |  |   |     |
|-------------------------------------------------------------------------------|---------------|-------------------------|----------|--------------|--|---------------|--------------|--|---|-----|
| 🚟 File Action View                                                            | Favorites     | Window Help             |          |              |  |               |              |  | - | 8 × |
| 🗢 🔿 🙍 🔂 🔅                                                                     | a 🗈 🛛         |                         |          |              |  |               |              |  |   |     |
| Console Root                                                                  |               | Issued To               | Issued B | y .          |  | Expiration Da | Actions      |  |   |     |
| V Certificates (Local C                                                       | omputer)      | axample-WIN2016-CA      | example  | e-WIN2016-CA |  | 4/19/2060     | Certificates |  |   | -   |
| Certificates                                                                  |               | 2 WIN2016               | example  | E-WIN2016-CA |  | 4/27/2025     | More Actions |  |   | ×   |
| > 🧮 Trusted Root Cer                                                          | tification .  | Sel win2016.example.com | example  | E-WIN2016-CA |  | 4/28/2021     |              |  |   |     |
| > Enterprise Trust                                                            |               |                         |          |              |  |               |              |  |   |     |
| > intermediate Cer                                                            | rtification . |                         |          |              |  |               |              |  |   |     |
| > Trusted Publishe                                                            | rs            |                         |          |              |  |               |              |  |   |     |
| > Untrusted Certifi                                                           | cates         |                         |          |              |  |               |              |  |   |     |
| > Third-Party Root                                                            | Certificat    |                         |          |              |  |               |              |  |   |     |
| > Trusted People                                                              |               |                         |          |              |  |               |              |  |   |     |
| > Client Authentic                                                            | ation Issue   |                         |          |              |  |               |              |  |   |     |
| > Preview Build Ro                                                            | ots           |                         |          |              |  |               |              |  |   |     |
| > Cocal NonRemove                                                             | vable Cert    |                         |          |              |  |               |              |  |   |     |
| > Carlot Remote Desktop                                                       |               |                         |          |              |  |               |              |  |   |     |
| > Certificate Enroll                                                          | ment Req      |                         |          |              |  |               |              |  |   |     |
| > Smart Card Trust                                                            | ted Roots     |                         |          |              |  |               |              |  |   |     |
| > Trusted Devices                                                             |               |                         |          |              |  |               |              |  |   |     |
| > 📔 Web Hosting                                                               |               |                         |          |              |  |               |              |  |   |     |
| > I Windows Live ID                                                           | Token Iss     |                         |          |              |  |               |              |  |   |     |
| <                                                                             | >             | <                       |          |              |  | >             |              |  |   |     |
| Personal store contains 3 cer                                                 | tificates.    |                         |          |              |  |               |              |  |   |     |

:تابلطتملا هذه ةداهشلا يفوتست نأ بجي ،LDAPS ل SSL ةداهشك اهمادختسإ لجأ نم .7

. Windows مداخب صاخلا FQDN عم DNS عوضومل ليدبلا مسالا وأ عئاشلا مسالا قباطتي •

نسحملا حاتفملا مادختسإ لقح نمض مداخلا ةقداصم ىلع ةداەشلا يوتحت •

نوكي ،**ليدبلا عوضومل**او **عوضوملا** مسا تحت ،ةداەشلل ليصافت بيوبتلا ةمالع تحت FQDN **win2016.example.com** ادوجوم.

| 🙀 Certif                                                                        | ficate                  |                       |                  |                 | × |
|---------------------------------------------------------------------------------|-------------------------|-----------------------|------------------|-----------------|---|
| General                                                                         | Details                 | Certification Pa      | 1th              |                 |   |
| Show:                                                                           | <al></al>               |                       | ~                |                 |   |
| Field                                                                           |                         |                       | Value            |                 | ^ |
| <u>詞</u> Sut                                                                    | bject                   |                       | win2016.examp    | le.com          |   |
| 📋 Put                                                                           | blic key                |                       | RSA (2048 Bits)  |                 |   |
| Put                                                                             | blic key pa             | arameters             | 05 00            |                 |   |
| Ce                                                                              | rtificate T             | emplate Name          | DomainControlle  | r               |   |
| Ent Contraction                                                                 | hanced Ke               | ey Usage              | Client Authentic | ation (1.3.6.1  |   |
| ()<br>()<br>()<br>()<br>()<br>()<br>()<br>()<br>()<br>()<br>()<br>()<br>()<br>( | IME Capa                | Dilities              | [1]SMIME Capat   | olity: Object I |   |
|                                                                                 | bject Key<br>Iboritu Ka | Identifier            | 30 D7 20 He H8 0 | 27 fb 11 16     | ¥ |
|                                                                                 |                         |                       |                  |                 |   |
| CN = w                                                                          | in2016.e:               | <pre>kample.com</pre> |                  |                 |   |
|                                                                                 |                         |                       |                  |                 |   |
|                                                                                 |                         |                       |                  |                 |   |
|                                                                                 |                         |                       |                  |                 |   |
|                                                                                 |                         |                       |                  |                 |   |
|                                                                                 |                         |                       |                  |                 |   |
|                                                                                 |                         |                       |                  |                 |   |
|                                                                                 |                         | [                     | Edit Properties  | Copy to File    |   |
|                                                                                 |                         |                       |                  |                 |   |
|                                                                                 |                         |                       |                  |                 |   |
|                                                                                 |                         |                       |                  |                 |   |
|                                                                                 |                         |                       |                  | O               | ¢ |
|                                                                                 |                         |                       |                  |                 |   |

| 🙀 Certi                         | ficate                                              |                                                                |                                                                                                    | × |
|---------------------------------|-----------------------------------------------------|----------------------------------------------------------------|----------------------------------------------------------------------------------------------------|---|
| General                         | Details                                             | Certification Path                                             |                                                                                                    |   |
| Show:                           | <al></al>                                           |                                                                | ~                                                                                                    |   |
| Field                           | bject Key<br>thority Ke<br>L Distribu<br>thority In | Identifier<br>ty Identifier<br>tion Points<br>formation Access | Value<br>30 b7 2b 4e 48 0f 2f 17 17 e6<br>KeyID=3d 9f 26 37 fb 11 1f 4<br>[1]CRL Distribution Point: Distr<br>[1]Authority Info Access: Acc<br>Other Name DS Object Out | ^ |
| Ke<br>Th<br>Th                  | y Usage<br>umbprint                                 | algorithm                                                      | Digital Signature, Key Encipher<br>sha1<br>ca Re 11 3d eb bc 0f 6e 4a 00                                                                                                | ~ |
| Other N<br>DS (<br>18<br>DNS Na | Name:<br>Object Gu<br>me=win2                       | id=04 10 90 99 a9<br>016.example.com                           | a2 38 24 65 47 84 74 64 26 cd c6 8                                                                                                    | D |
|                                 |                                                     | Ed                                                             | It Properties Copy to File                                                                                                    |   |
|                                 |                                                     |                                                                | 0                                                                                                    | ¢ |

**مداخلا ةقداصم** دجوت ،**حيتافملل نسحملا مادختسالا** تحت.

| 🙀 Certif           | ficate                              |                                           |                                                                                                | ×  |
|--------------------|-------------------------------------|-------------------------------------------|------------------------------------------------------------------------------------------------|----|
| General            | Details                             | Certification Path                        |                                                                                                |    |
| Show:              | <al></al>                           |                                           | ~                                                                                              |    |
| Field              |                                     |                                           | Value                                                                                          | ^  |
| E Sul              | bject<br>blic key<br>blic key pr    | arameters                                 | win2016.example.com<br>RSA (2048 Bits)<br>05 00                                                |    |
| En En              | hanced Ki                           | emplate Name<br>ey Usage                  | Client Authentication (1.3.6.1                                                                 |    |
| 争 SM<br>争 Sut      | IME Capa<br>bject Key<br>thority Ke | bilities<br>Identifier<br>v Identifier    | [1]SMIME Capability: Object I<br>30 b7 2b 4e 48 0f 2f 17 17 e6<br>KevID=3d 9f 26 37 fb 11 1f 4 | •  |
| Client A<br>Server | Authentic                           | ation (1.3.6.1.5.5.<br>ation (1.3.6.1.5.5 | 7.3.2)<br>.7.3.1)                                                                              |    |
|                    |                                     | Ed                                        | it Properties Copy to File                                                                     |    |
|                    |                                     |                                           |                                                                                                | ОК |

ةداهشلا قوف رقنا .**دامتعالا راسم** بيوبتلا ةمالع ىلإ لقتنا ،كلذ نم دكأتلا درجمب .8 .**ةداهشلا ضرع** رز ىلع رقنا مث ،رذجلا قدصملا عجرملا ةداهش نوكت نأ بجي يتلا ايلعلا

| Certificate                        | × |
|------------------------------------|---|
| General Details Certification Path |   |
| Certification path                 |   |
| example-WIN2016-CA                 |   |
|                                    |   |
|                                    |   |
|                                    |   |
|                                    |   |
|                                    |   |
|                                    |   |
| View Certificate                   |   |
| Certificate status:                |   |
| This certificate is OK.            |   |
|                                    |   |
|                                    |   |
| ок                                 |   |

.رذجلا قدصملا عجرملا ةداەشل ةداەشلا ليصافت حتف ىلٍ كلذ يدؤيس .9

|    | Certificate                                                                        | × |
|----|------------------------------------------------------------------------------------|---|
| Ge | eneral Details Certification Path                                                  |   |
|    | Certificate Information This certificate is intended for the following purpose(s): |   |
|    | All application policies                                                           |   |
|    |                                                                                    |   |
|    | Issued to: example.WIN2016.CA                                                      |   |
|    |                                                                                    |   |
|    | Issued by: example-WIN2016-CA                                                      |   |
|    | Valid from 4/27/2020 to 4/19/2060                                                  |   |
| Ľ  |                                                                                    |   |
|    | Issuer Statement                                                                   |   |
|    | OK                                                                                 |   |
|    | - Conc                                                                             | _ |

يف حضوم وه امك **...فلم ىلاٍ خسن** قوف رقنا مث **ليصافت** بيوبتلا ةمالع حتفا .10 ةروصلا

| 💼 Certificate                                                                                                    |                                                                                                    | × |
|----------------------------------------------------------------------------------------------------|----------------------------------------------------------------------------------------------------|---|
| General Details Certification Path                                                                                             |                                                                                                    |   |
| Show: <all></all>                                                                                                    | $\checkmark$                                                                                                    |   |
| Field                                                                                                    | Value ^                                                                                                    |   |
| Version<br>Serial number<br>Signature algorithm<br>Signature hash algorithm<br>Valid from<br>Valid from<br>Valid to<br>Subject | V3<br>13 86 46 e5 9d 70 4f a9 4e 35<br>sha256RSA<br>sha256<br>example-WIN2016-CA<br>Monday, April 27, 2020 10:50:<br>Monday, April 19, 2060 10:50:<br>example-WIN2016-CA |   |
| Ec                                                                                                    | It Properties Copy to File                                                                                                    | I |
|                                                                                                    | ОК                                                                                                    |   |

.PEM قيسنتب رذجلا قدصملا عجرملا ردصيس يذلا تاداهشلا ريدصت جلاعم ربع لقتنا .11

| ÷ | Certificate Export Wizard                                                                                                    | ×                               |
|---|----------------------------------------------------------------------------------------------------|---------------------------------|
|   | Welcome to the Certificate Export Wizard                                                                                                    |                                 |
|   | This wizard helps you copy certificates, certificate trust lists and certificate<br>lists from a certificate store to your disk.                                                                                                    | revocation                      |
|   | A certificate, which is issued by a certification authority, is a confirmation of<br>and contains information used to protect data or to establish secure netwo<br>connections. A certificate store is the system area where certificates are k | of your identity<br>yrk<br>æpt. |
|   | To continue, dick Next.                                                                                                    |                                 |
|   |                                                                                                    |                                 |
|   |                                                                                                    |                                 |
|   |                                                                                                    |                                 |
|   | Nex                                                                                                    | Cancel                          |

12. **Ease-64 زمرملا X.509**.

| ÷ | 🐓 Certificate Export Wizard                                                      | ×  |
|---|----------------------------------------------------------------------------------|----|
|   | Export File Format<br>Certificates can be exported in a variety of file formats. |    |
|   | Select the format you want to use:                                               |    |
|   | O DER encoded binary X.509 (.CER)                                                |    |
|   | Base-64 encoded X.509 (.CER)                                                     |    |
|   | Cryptographic Message Syntax Standard - PKCS #7 Certificates (.P7B)              |    |
|   | Include all certificates in the certification path if possible                   |    |
|   | <ul> <li>Personal Information Exchange - PKCS #12 (.PFX)</li> </ul>              |    |
|   | Include all certificates in the certification path if possible                   |    |
|   | Delete the private key if the export is successful                               |    |
|   | Export all extended properties                                                   |    |
|   | Enable certificate privacy                                                       |    |
|   | <ul> <li>Microsoft Serialized Certificate Store (.SST)</li> </ul>                |    |
|   |                                                                                  |    |
|   | Next Can                                                                         | el |

.هيلإ هريدصت متيس نيأو فلملا مسا ددح .13

| Erile to Export     Specify the name of the file you want to export     File name:                                                                                                    | Browse                                            |                |
|----------------------------------------------------------------------------------------------------|---------------------------------------------------|----------------|
|                                                                                                    | Next Cancel                                       |                |
| save As                                                                                                    |                                                   | ×              |
| ← → ~ ↑ ■ > This PC > Desktop                                                                                                    | ∨ Ö Si                                            | arch Desktop 🔎 |
| Organize 🔻 New folder                                                                                                    |                                                   | III 🔹 😮        |
| Image: Point of the second second | Date modified Type<br>No items match your search. | Size           |
| File name: root                                                                                                    |                                                   | ~              |
| Save as type: Base64 Encoded X.509 (*.cer)                                                                                                    |                                                   | v              |
| ∧ Hide Folders                                                                                                    | [                                                 | Save Cancel    |

| ÷ | 🛃 Certificate Export Wizard                                       | × |
|---|-------------------------------------------------------------------|---|
|   | File to Export<br>Specify the name of the file you want to export |   |
|   | File name:                                                        |   |
|   | C:\Users\admin\Desktop\root.cer Browse                            |   |
|   |                                                                   |   |
|   |                                                                   |   |
|   |                                                                   |   |
|   |                                                                   |   |
|   |                                                                   |   |
|   |                                                                   |   |
|   |                                                                   | _ |
|   | Next Cancel                                                       |   |

.**ءاەنإ** قوف رقنا .14

| ÷ | Ş. | Certificate Export Wizard                          |                                 | ×    |
|---|----|----------------------------------------------------|---------------------------------|------|
|   |    | Completing the Certificate Exp                     | port Wizard                     |      |
|   |    | You have successfully completed the Certificate    | Export wizard.                  |      |
|   |    | You have specified the following settings:         |                                 |      |
|   |    | File Name                                          | C:\Users\admin\Desktop\root.cer |      |
|   |    | Export Keys                                        | No                              |      |
|   |    | Include all certificates in the certification path | No                              |      |
|   |    | File Format                                        | Base64 Encoded X.509 (*.cer)    |      |
|   |    |                                                    |                                 |      |
|   |    |                                                    |                                 |      |
|   |    |                                                    |                                 |      |
|   |    |                                                    |                                 |      |
|   |    |                                                    |                                 |      |
|   |    |                                                    |                                 |      |
|   |    |                                                    |                                 |      |
|   |    |                                                    |                                 |      |
|   |    |                                                    |                                 |      |
|   |    |                                                    |                                 |      |
|   |    |                                                    |                                 |      |
|   |    |                                                    | Finish Can                      | icel |

رەظيس .رخآ صوصن ررحم يأ وأ ةركفم مادختساب ةداەشلا حتفاو عقوملا ىلإ لقتنا ،نآلاو .15 قحال تقول اذه ظفحا .PEM قيسنتب ةداەش اذه

#### ----BEGIN CERTIFICATE----

MIIDCDCCAfCgAwIBAgIQE4ZG5Z1wT6lONTjooEQyMTANBgkqhkiG9w0BAQsFADAd MRswGQYDVQQDExJleGFtcGxlLVdJTjIwMTYtQ0EwIBcNMjAwNDI3MTQ1MDU5WhgP MjA2MDA0MTkxNDUwNTlaMB0xGzAZBgNVBAMTEmV4YW1wbGUtV010MjAxNi1DQTCC ASIwDQYJKoZIhvcNAQEBBQADqqEPADCCAQoCqqEBAI8qhT719NzSQpoQPh0YT67b Ya+PngsxMyvkewP33QLTAWw1HW1Tb9Mk5BDW0ItTaVsgHwPBfd++M+bLn3AiZnHV OO+k6dVVY/E5qVkEKSGoY+v940S2316lzdwReMOFhgbc2qMertIoficrRhihonuU Cjyeub3CO+meJUuKom2R47C0D35TUvo/FEHGgXJFaJS1se2UrpN07KEMkfAlLPuM aob4XE/OzxYQpPa18djsNnskfcFqD/HOTFQN4+SrOhHWlRnUIQBUaLdQaabhipD/ sVs5PneYJX8YKma821uYI6j90YuytmsHBtCieyC062a8BKqOL7N86HFPFkMA3u8C AwEAAaNCMEAwDgYDVR0PAQH/BAQDAgGGMA8GA1UdEwEB/wQFMAMBAf8wHQYDVR0OBBYEFD2fjjf7ER9EM/HCxCVFN5QzqEdvMA0GCSqGSIb3DQEBCwUAA4IBAQB31ZJo vzwVD3c5Q1nrNP+6Mq62OFpYH91k4Ch9S5g/CEOemhcwg8MDIoxW2dTsjenAEt7r phFIHZoCoSyjBjMgK3xybmoSeg8vBjCXseYNGEmOc9KW1oFmTOvdNVIb7Xpl1IVa 6tALTt3ANRNgREtxPA6yQbthKGavW0Anfsojk9IcDr2vp0MTjlBCxsTscbubRl+D dLEFKQqmMeYvkVf+a7a64mqPZsG3Uxo0rd6cZxAPkq/ylcdwNSJFfQV3DqZq+R96 9WLCR3Obig6xyo9Zu+lixcWpdrbADO6zMhbEYEhkhOOjBrUEBBI6Cy83iTZ9ejsk KgwBJXEu33PplW6E

----END CERTIFICATE-----

FDM تانيوكت

صيخرتلا نم ققحتلا

نيوك تل AnyConnect بجيو يكذلا صيخرتال مداخ عم ليجستال ىل FDN جاتحيس ،FDM ىلع AnyConnect نيوك تل وأ Apex وأ Apex ميخرت قيبطت.

.ةروصلا يف حضوم وه امك **يكذلا صيخرتلا < زامجلا** ىلإ لقتنا .1

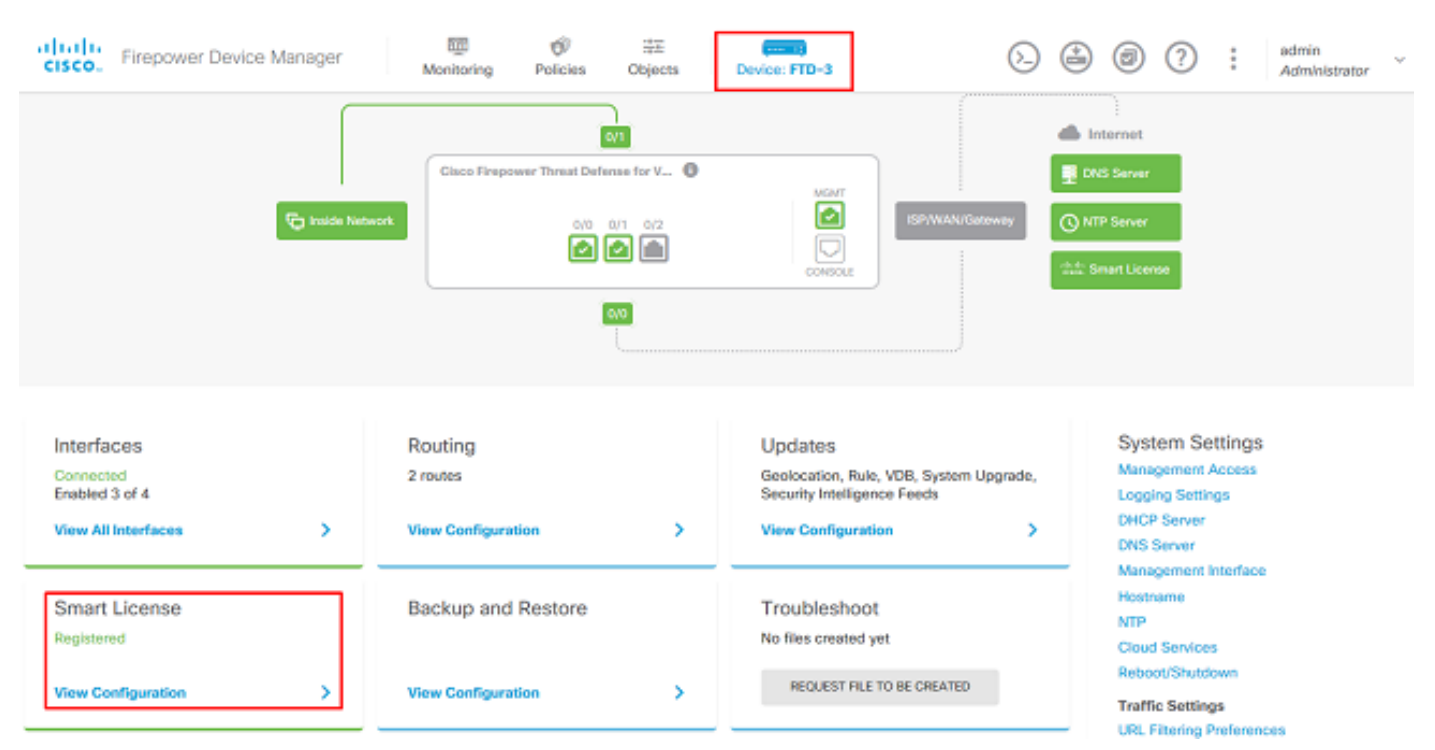

2. وأ AnyConnect Plux صيخرت نيكمت نمو يكذلا صيخرتلا مداخ ىدل FTD ليجست نم ققحت Apex وا VPN وا Apex

| CISCO. Firepower Device Manager Monitoring Policies Objects                                                                                                    | Device: FTD-3                                                                                                    |
|----------------------------------------------------------------------------------------------------|----------------------------------------------------------------------------------------------------|
| Device Summary<br>Smart License                                                                                                    |                                                                                                    |
| CONNECTED Last sync: 16 Apr 2020 08:27 AM<br>SUFFICIENT LICENSE Next sync: 16 Apr 2020 08:37 AM                                                                                                    | Go to Cloud Services 🛛 🗘 🛩                                                                                                    |
| SUBSCRIPTION LICENSES INCLUDED                                                                                                    |                                                                                                    |
| Threat ENABLE                                                                                                    | Malware ENAULE                                                                                                    |
| This License allows you to perform intrusion detection and prevention and file control. You<br>must have this license to apply intrusion policies in access rules. You also must have this<br>license to apply file policies that control files based on file type. | This License allows you to perform Cisco Advanced Malware Protection (AMP) with AMP for<br>Firepower and AMP Threat Grid. You must have this license to apply file policies that detect<br>and block malware in files transmitted over your network. |
| Includes: 🖏 Intrusion Policy                                                                                                    | Includes: Co File Policy                                                                                                    |
|                                                                                                    |                                                                                                    |
| URL License DISABLE                                                                                                    | RA VPN License Type PLUS V DISABLE                                                                                                    |
| C Enabled                                                                                                    | C Enabled                                                                                                    |
| This license allows you to control web access based on URL categories and reputations, rather<br>than by individual URL alone. You must have this license to deploy access rules that filter web<br>traffic based on category and reputation.                       | Please select the license type that you purchased to enable remote access VPN. Note that<br>Firepower Device Manager does not support any of the advanced features covered by the<br>Apex license.                                                   |
| Includes: URL Reputation                                                                                                    | Includes: RA-VPN                                                                                                    |

### تانالعإلا ةيوه ردصم دادعإ

يف حضوم وه امك AD ددحو زمرلا + قوف رقنا مث ،**ةيوهلا رداصم < تانئاك** ىلإ لقتنا .1

### .ةروصلا

| CISCO. Firepower Devi | ce Manager 🕅 🔊        | Objects Device: FTD-3 | > 🚑 🔊 ? : | admin<br>Administrator   |
|-----------------------|-----------------------|-----------------------|-----------|--------------------------|
| Object Types ← ^      | Identity Sources      |                       |           |                          |
| C Networks            | 1 object              |                       | Q Search  | + ~                      |
| 역 Ports               | * NAME                | THE                   | VALUE     | RADIUS Server            |
| Security Zones        | 1 LocalidentitySource | LOCAL                 |           | RADIUS Server Group      |
| 🐔 Application Filters |                       |                       |           | AD                       |
| Ø URLS                |                       |                       |           | Identity Services Engine |
| Geolocations          |                       |                       |           |                          |
| Syslog Servers        |                       |                       |           |                          |
| 🔏 IKE Policies        |                       |                       |           |                          |
| 🐴 IPSec Proposals     |                       |                       |           |                          |
| anyConnect Client     |                       |                       |           |                          |
| E Identity Sources    |                       |                       |           |                          |
| 1 Users               |                       |                       |           |                          |
| A Certificates        |                       |                       |           |                          |
| 🔒 Secret Keys         |                       |                       |           |                          |
| DNS Groups            |                       |                       |           |                          |
| Vert List Filters     |                       |                       |           |                          |

2. الما عن المعيمجة مت يتال تامولعمل اب Active Directory مداخل قبسانملا تادادع إلى ألما . نم دكأتف ، IP ناونع نم الدب Microsoft مداخل (FQDN) فيضملا مسا مادختسا مت اذا .قوباس مذه DNS معومجم قيبطتب مق مث .**DNS قومجم < تانئاكلا** تحت قبسانم DNS قومجم عاشنا **قمجاو** تحت DNS قومجم قيبطت ، **DNS مداخ < ماظنلا تادادع ا < زامجل**ا ىلا لاقتنال اب TT ىل مدز قوف رقنا .DNS تام لو ترالي تسانمل المراجور المجاو ودد مث ،**تاناي بل اقمجاو قراد إل**ا مذه نام المع من المالعتسال قبسانمل المراجور المحاو ودد مث ،**تاناي بل اقمجاو قراد إل**ا مدن ألمب DNS تومجم قي بطت ،**DNS مداخ < ماظنل ا تادادع ا < زامجل ا**ىل ل الق من المالي تاك المالعتسال تامال المال المال المال المال المال المال المال المالي المالي المالي مدن ألمب DNS تومجم قي محال المالي المالي المالي المال المالي المالي المالي المالي المالي المالي المالي من من المالي المالي المالي المالي المالي المالي المالي المالي المالي المالي المالي المالي المالي المالي المالي مدن ألمب DNS تومجم و قراد المالي المالي Add Identity Realm

Identity Realm is used for Identity Policies and Remote Access VPN. Any changes impact all features that use this realm.

| Name                                                                                                    | Туре                                                                 |
|----------------------------------------------------------------------------------------------------|----------------------------------------------------------------------|
| LAB-AD                                                                                                    | Active Directory (AD)                                                |
| Directory Username                                                                                                    | Directory Password                                                   |
| ftd.admin@example.com                                                                                                    | ••••••                                                               |
| e.g. user@example.com                                                                                                    |                                                                      |
| Base DN                                                                                                    | AD Primary Domain                                                    |
| DC=example,DC=com                                                                                                    | example.com                                                          |
| e.g. ou=user, dc=example, dc=com                                                                                                    | e.g. example.com                                                     |
| Directory Server Configuration                                                                                                    |                                                                      |
| win2016.example.com:389                                                                                                    | •                                                                    |
|                                                                                                    |                                                                      |
| Hostname / IP Address                                                                                                    | Port                                                                 |
| Hostname / IP Address<br>win2016.example.com                                                                                                    | 90rt<br>389                                                          |
| Hostname / IP Address<br>win2016.example.com<br>e.g. ad.example.com                                                                                                    | Port<br>389                                                          |
| Hostname / IP Address<br>win2016.example.com<br>e.g. ad.example.com<br>Encryption                                                                                                    | Port<br>389<br>Trusted CA certificate                                |
| Hostname / IP Address<br>win2016.example.com<br>e.g. ad.example.com<br>Encryption<br>NONE                                                                                                  | Port<br>389<br>Trusted CA certificate<br>Please select a certificate |
| Hostname / IP Address<br>win2016.example.com<br>e.g. ad.example.com<br>Encryption<br>NONE ✓<br>TEST ✓ Connection to realm is successful                                                    | Port<br>389<br>Trusted CA certificate<br>Please select a certificate |
| Hostname / IP Address<br>win2016.example.com<br>e.g. ad.example.com<br>Encryption<br>NONE $\checkmark$<br>TEST $\checkmark$ Connection to realm is successful<br>Add another configuration | Port<br>389<br>Trusted CA certificate<br>Please select a certificate |
| Hostname / IP Address<br>win2016.example.com<br>e.g. ad.example.com<br>Encryption<br>NONE ✓<br>TEST ✓ Connection to realm is successful<br>Add another configuration                       | Port 389 Trusted CA certificate Please select a certificate          |

قوثوملا CA ةداهش ددح مث بسانملا ريفشتلا ددح ،STARTTLS وأ LDAP مادختسإ ةلاح يف **قدصم عجرم ةداهش ءاشنإ** ىلع رقنا ،لعفلاب رذجلا قدصملا عجرملا ةفاضإ متت مل اذإ .اهب قدصملا عجرملا ةداهش قصلا مث رذجلا قدصملا عجرملا ةداهشل مسا ريفوتب مق .**قديدج ةقث** .اقباس اهعيمجت مت يتلا PEM قيسنتب رذجلا

### Add Trusted CA Certificate

| Name<br>LDAPS_ROOT                                                                                                    |  |  |
|----------------------------------------------------------------------------------------------------|--|--|
| Paste certificate, or choose file: UPLOAD CERTIFICATE The supported formats are: PEM, DER.                                                                                                    |  |  |
| BEGIN CERTIFICATE<br>MIIDCDCCAfCgAwIBAgIQE4ZG5Z1wT6IONTjooEQyMTANBgkqhkiG9w0BAQsFADAd<br>MRswGQYDVQQDExJleGFtcGxILVdJTjIwMTYtQ0EwIBcNMjAwNDI3MTQ1MDU5WhgP<br>MjA2MDA0MTkxNDUwNTIaMB0xGzAZBgNVBAMTEmV4YW1wbGUtV0IOMjAxNi1DQTCC<br>ASIwDOY_IKoZIbwcN&OERRO&DooEP&DCC&OoCcoER&I8abT719NzSOpoOPb0YT67b |  |  |
| CANCEL                                                                                                    |  |  |
| Directory Server Configuration                                                                                                    |  |  |

8

| win2016.example.com:636 |          | · · · · · · · · · · · · · · · · · · · | <b></b> |
|-------------------------|----------|---------------------------------------|---------|
| Hostname / IP Address   |          | Port                                  |         |
| win2016.example.com     |          | 636                                   |         |
| e.g. ad.example.com     |          |                                       |         |
| Encryption              |          | Trusted CA certificate                |         |
| LDAPS                   | ~        | LDAPS_ROOT                            | ~       |
| TEST                    | ccessful |                                       |         |

ميقلا هذه مادختسإ مت ،نيوكتلا اذه يف:

- Lab-ad :مسالا
- ليلدلا مدختسم مسا: ftd.admin@example.com
- DC=example،DC=com :ةيساسألI DN ةكبش •
- انالعإلاب صاخلا يساسألا لاجمل: example.com
- IP: win2016.example.com ناونع/فيضملا مسا •
- اذفنملا 389
- .ةروصلا يف حضوم وه امك نيميلا ىلعاً يف **ةقلعملا تارييغتلا** رز رقنا .3

| cisco. Firepower De | vice Manager Monitoring Policies | Objects Device: FTD-3  | 2 : admin<br>Administrator |
|---------------------|----------------------------------|------------------------|----------------------------|
| Object Types 🛛 🗧    | Identity Sources                 |                        |                            |
| C Networks          | 2 objects                        | Q. Snawh               | + ~                        |
| S Ports             | H NAME                           | TYPE VALUE             | ACTIONS                    |
| Security Zones      | 1 LocalIdentitySource            | LOCAL                  |                            |
| Application Filters | 2 LAB-AD                         | AD win2016.example.com |                            |

### 4. ا**نآلا رشن** رزلا قوف رقنا.

| Pe | ending Changes                                                                         | @ >                                                                                                    | ×    |
|----|----------------------------------------------------------------------------------------|----------------------------------------------------------------------------------------------------|------|
| 0  | Last Deployment Completed Successfully<br>01 May 2020 12:54 PM. See Deployment History |                                                                                                    |      |
|    | Deployed Version (01 May 2020 12:54 PM)                                                | Pending Version C LEGEND Removed Added Edit                                                                                                    | ited |
| 0  | Active Directory Realm Added: LAB-AD                                                   |                                                                                                    | ^    |
|    | -<br>-<br>-<br>-<br>-<br>-<br>-<br>-                                                   | <pre>dirPassword.masked: false<br/>dirPassword.encryptedString: ***<br/>directoryConfigurations[0].port: 389<br/>directoryConfigurations[0].hostname: win2016.example.com<br/>directoryConfigurations[0].encryptionProtocol: NONE<br/>adPrimaryDomain: example.com<br/>dirUsername: ftd.admin@example.com<br/>baseDN: DC=example,DC=com<br/>enabled: true<br/>realmId: 9<br/>name: LAB-AD</pre> |      |
| М  | DRE ACTIONS Y                                                                          | CANCEL DEPLOY NOW                                                                                                    |      |

#### AD ةقداصمل AnyConnect نيوكت

.AnyConnect نيوكت ىلع ەقىبطت بجي ،ەنيوكت مت يذلا AD ةيوە ردصم مادختسال

.ةروصلا يف حضوم وه امك **Remote Access VPN < زامج** ىلإ لقتنا 1.

| cisco. Firepower Device Mana                                           | jer M                 | 题<br>Ionitoring                                         | 🗐<br>Policies                   | 詩王<br>Objects | Device: FTD-3                                                             |                                    | () <u> </u> | 9 0                                            | ?                                                                            | admin<br>Adminis                                       | itrator 🗸 |
|------------------------------------------------------------------------|-----------------------|---------------------------------------------------------|---------------------------------|---------------|---------------------------------------------------------------------------|------------------------------------|-------------|------------------------------------------------|------------------------------------------------------------------------------|--------------------------------------------------------|-----------|
|                                                                        |                       |                                                         |                                 |               |                                                                           |                                    |             |                                                |                                                                              |                                                        |           |
| Interfaces<br>Connected<br>Enabled 3 of 4<br>View All Interfaces       | Roi<br>2 ro<br>> View | uting<br>utes<br>w Configuratio                         | on                              | >             | Updates<br>Geolocation, Rule<br>Security Intelligen<br>View Configuration | , VDB, System U;<br>ce Feeds<br>20 | ograde,     | Sys<br>Manu<br>Logg<br>DHCI<br>DNS             | tern Set<br>gement A<br>ing Setting<br>Server<br>Server                      | tings<br>cccess<br>JS                                  |           |
| Smart License<br>Registered<br>View Configuration                      | Bar<br>> Viev         | ckup and F<br>w Configuration                           | Restore                         | >             | Troubleshoot<br>No files created y<br>REQUEST FILE                        | PT<br>TO BE CREATED                | 1           | Mana<br>Hosti<br>NTP<br>Cloux<br>Rebo<br>Traff | gement In<br>name<br>I Services<br>ot/Shutdor<br>ic Settings<br>Filtering Pr | teriace<br>wn<br>s<br>eferences                        |           |
| Site-to-Site VPN<br>There are no connections yet<br>View Configuration | Con<br>1 co           | mote Acce<br>figured<br>mection   2 0<br>w Configuratio | ess VPN<br>Group Policies<br>on | >             | Advanced Co<br>Includes: FlexCon<br>View Configuration                    | nfiguration<br>5g, Smart CLI<br>20 | >           | Dev<br>Audit<br>Dowr<br>View                   | ice Adn<br>Events, D<br>Ioad Conf<br>Configure                               | ninistration<br>eployment Histor<br>iguration<br>ation | у.        |

.ةروصلا يف حضوم وه امك **لاصتا فيرعت فلم ءاشنإ** وأ + رز رقنا .2

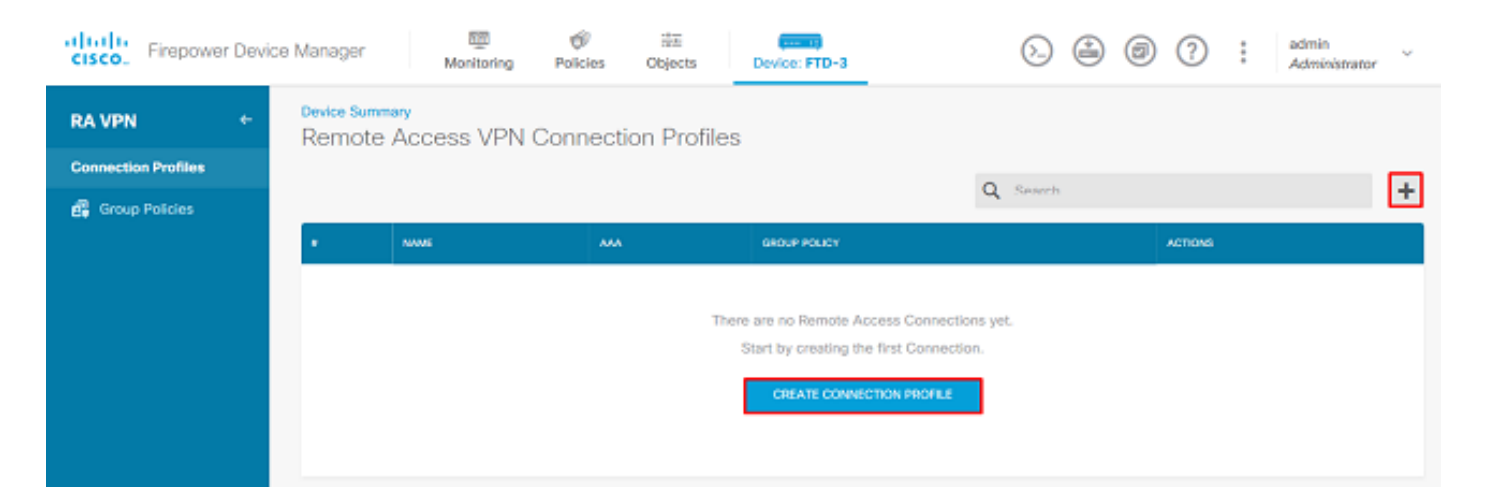

#### مق .اقبسم ەؤاشنإ مت يذلا AD ةيوە ردصم ددح ،"ليمعلا نيوكتو لـاصتالا" مسق تحت .3 نييعتو لـاصتالا فـيرعت فـلم مسا كـلذ يف امب ىرخالا ماسقالل ةبسانملا ميقلا دادعإب .ءاەتنالا دنع **مالعتسالا لاسرا** قوف رقنا .ءالـمعلا نيوانع عمجت

### Connection and Client Configuration

Specify how to authenticate remote users and the AnyConnect clients they can use to connect to the inside network.

| Connection Profile Name<br>This name is configured as a connection alias, it ca | an be used to connect to the VPN gateway |
|---------------------------------------------------------------------------------|------------------------------------------|
| General                                                                         |                                          |
| Group Alias                                                                     | Group URL                                |
| General                                                                         |                                          |
| Add Group Alias                                                                 | Add Group URL                            |
| Primary Identity Source                                                         |                                          |
| Authentication Type                                                             |                                          |
| AAA Only Client Certificate Only                                                | AAA and Client Certificate               |
| Primary Identity Source for User Authenticat                                    | tion Fallback Local Identity Source 🔔    |
| Filter                                                                          | ✓ Please Select Local Identity Source ✓  |
| 1 LocalIdentitySource                                                           | ^                                        |
| 11 LAB-AD                                                                       | 0                                        |
| 1 Special-Identities-Realm                                                      | ~                                        |
| Create new Y                                                                    |                                          |

#### Client Address Pool Assignment

| IPv4 Address Pool<br>Endpoints are provided an address from this pool<br>+ | IPv6 Address Pool<br>Endpoints are provided an address from this pool |
|----------------------------------------------------------------------------|-----------------------------------------------------------------------|
| C AnyConnect-Pool                                                          |                                                                       |
| HCP Servers                                                                |                                                                       |
| CANCEL                                                                     | SUBMIT QUERY                                                          |

4. يضارتفا لكشب .بسانملا ةعومجملا جەن ددح ،دعب نع مدختسملا ةبرجت مسق تحت، .ةڧلتخم ةسايس ءاشنإ نكمي ،كلذ عمو ،DfltGrpPolicy مادختسإ متيس

```
View Group Policy
```

DfltGrpPolicy

Policy Group Brief Details

| DNS + BANNER                             |                               |
|------------------------------------------|-------------------------------|
| DNS Server                               | None                          |
| Banner Text for Authenticated Clients    | None                          |
| SESSION SETTINGS                         |                               |
| Maximum Connection Time / Alert Interval | Unlimited / 1 Minutes         |
| Idle Time / Alert Interval               | 30 / 1 Minutes                |
| Simultaneous Login per User              | 3                             |
| SPLIT TUNNELING                          | Allow all traffic over tunnel |
| IPv6 Split Tunneling                     | Allow all traffic over tunnel |
|                                          |                               |
| ANYCONNECT CLIENT                        |                               |
| AnyConnect Client Profiles               | None                          |
|                                          |                               |

### **Global Settings**

These settings control the basic functioning of the connection. Changes to any of these options apply to all connection profiles; you cannot configure different settings in different profiles.

| Certificate of Device Identity                                                                                                    | Outside Interface                                                                                                    |
|----------------------------------------------------------------------------------------------------|----------------------------------------------------------------------------------------------------|
| FTD-3-Manual ~                                                                                                    | outside (GigabitEthernet0/0) ~                                                                                                    |
| Fully-qualified Domain Name for the Outside Inter                                                                                                    | face                                                                                                    |
| ftd3.example.com                                                                                                    |                                                                                                    |
| e.g. ravpn.example.com                                                                                                    |                                                                                                    |
| Access Control for VPN Traffic<br>Decrypted VPN traffic is subjected to access control policy<br>policy for decrypted traffic option bypasses the access co<br>and the authorization ACL downloaded from the AAA serv<br>Bypass Access Control policy for decrypted t | y inspection by default. Enabling the Bypass Access Control<br>ntrol policy, but for remote access VPN, the VPN Filter ACL<br>er are still applied to VPN traffic<br>raffic (sysopt permit-vpn)  |
| NAT Exempt                                                                                                    |                                                                                                    |
| Inside Interfaces The interfaces through which remote access VPN users can connect to the Internal networks +                                                                                                    | Inside Networks<br>The internal networks remote access VPN users are<br>allowed to use. The IP versions of the internal networks<br>and address pools must match, either IPv4, IPv6, or<br>both. |
| inside (GigabitEthernet0/1)                                                                                                    | +                                                                                                    |
|                                                                                                    | ignany-ipv4 و                                                                                                    |
| AnyConnect Package                                                                                                    |                                                                                                    |
| If a user does not already have the right AnyConnect packa<br>installer when the client authenticates for the first time. The                                                                                                    | ge installed, the system will launch the AnyConnect<br>user can then install the package from the system.                                                                                        |
| You can download AnyConnect packages from software.cld<br>You must have the necessary AnyConnect software license                                                                                                    | sco.com.                                                                                                    |

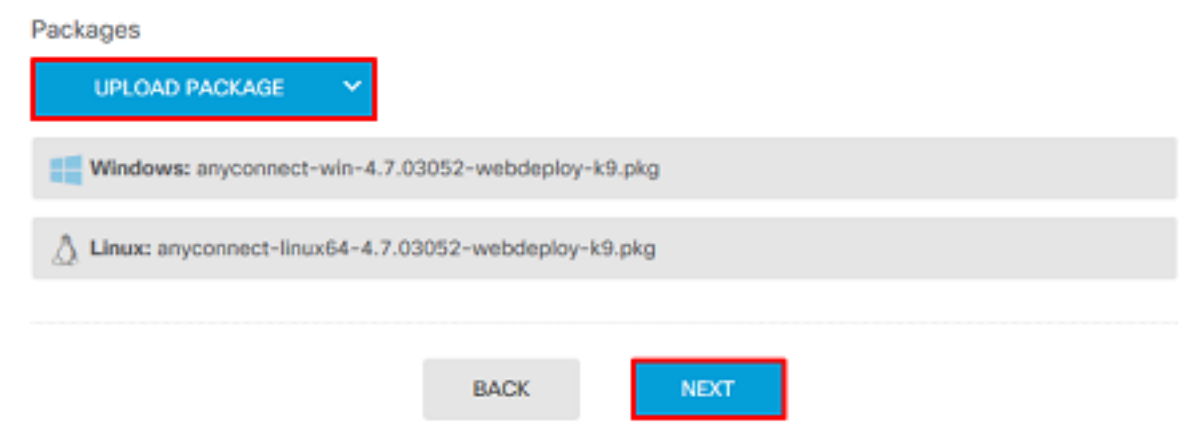

**لاسراٍ** قوف رقنا مث ،بسانم لكشب AnyConnect دادعإ نم ققحت ،صخلملا مسق نمض .6 مالعتّسالا.

#### Summary

Review the summary of the Remote Access VPN configuration.

| General                                           |          |  |
|---------------------------------------------------|----------|--|
| STEP 1: CONNECTION AND CLIENT CONFIGURATIO        | DN .     |  |
| Primary Identity Source                           |          |  |
| Authentication Type                               | AAA Only |  |
| Primary Identity Source                           | 北 LAB-AD |  |
| Fallback Local Identity Source                    | -        |  |
| Strip Identity Source server from username        | No       |  |
| Strip Group from Username                         | No       |  |
|                                                   |          |  |
| Secondary Identity Source                         |          |  |
| Secondary Identity Source for User Authentication | -        |  |
| Fallback Local Identity Source                    | -        |  |
| O Advanced                                        |          |  |
| Authorization Server                              |          |  |
| Association Person                                |          |  |
| Client Address Dool Assignment                    |          |  |
| Cilent Aduress Pool Assignment                    |          |  |

### .ةروصلا يف حضوم وه امك نيميلا ىلعأ يف **ةقلعملا تارييغتلا** رز رقنا .7

| cisco. Firepower Dev | ce Manager  Monitoring Policies Object             | s Device: FTD-3                                                     | ۵ 🔒 🗐 🤅       | admin<br>Administrator |
|----------------------|----------------------------------------------------|---------------------------------------------------------------------|---------------|------------------------|
| RA VPN +             | Device Summary<br>Remote Access VPN Connection Pro | ofiles                                                              |               |                        |
| Connection Profiles  | 1 - N - N                                          |                                                                     |               |                        |
| 🛱 Group Policies     | 1 object                                           | U.                                                                  | L Search      | ÷                      |
|                      | a NAME                                             | ***                                                                 | GROUP POLICY  | ACTIONS                |
|                      | 1 General                                          | Authentication: AAA Only<br>Authorization: None<br>Accounting: None | DfitGrpPolicy |                        |

### .**نآلا رشن** قوف رقنا .8

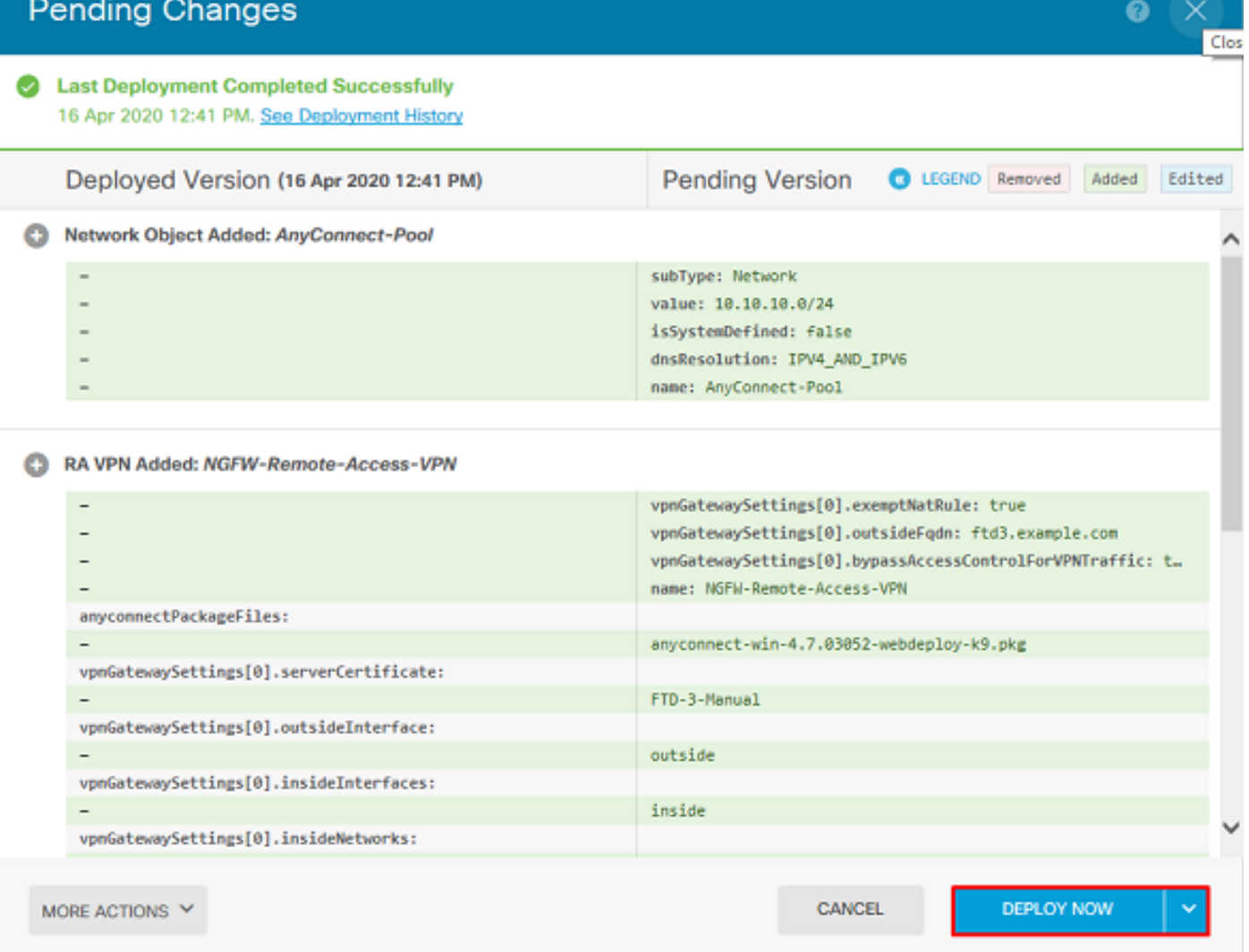

#### مدختسملا ةيوەل نامألا تاسايس نيوكتو ةيوەلا جەن نيكمت

دق نكلو ،حاجنب لاصتالا ىلع نيرداق AnyConnect ومدختسم نوكي ناً بجي ،ةطقنلا هذه دنع ةيوه نيكمت يلإ ةوطخلا هذه يدؤتس .ةنيعم دراوم يلإ لوصولا يلع نيرداق اونوكي ال دراوملاب لاصتالاً AnyConnect يلوؤسم نمض نيّمدختسملل طقف نكميّ ثيحب مدختسملاً لأاصتالا ةعومجملا نمض AnyConnect يمدختسمل طقف نكميو RDP مادختساب ةيلخادلا .HTTP مادختساب ةيلخادلا دراوملاب

. **تېوەلا جەن نىكەت** قوف رقاناو **تېوەلا < تاسايسلا** يال لقاتا.

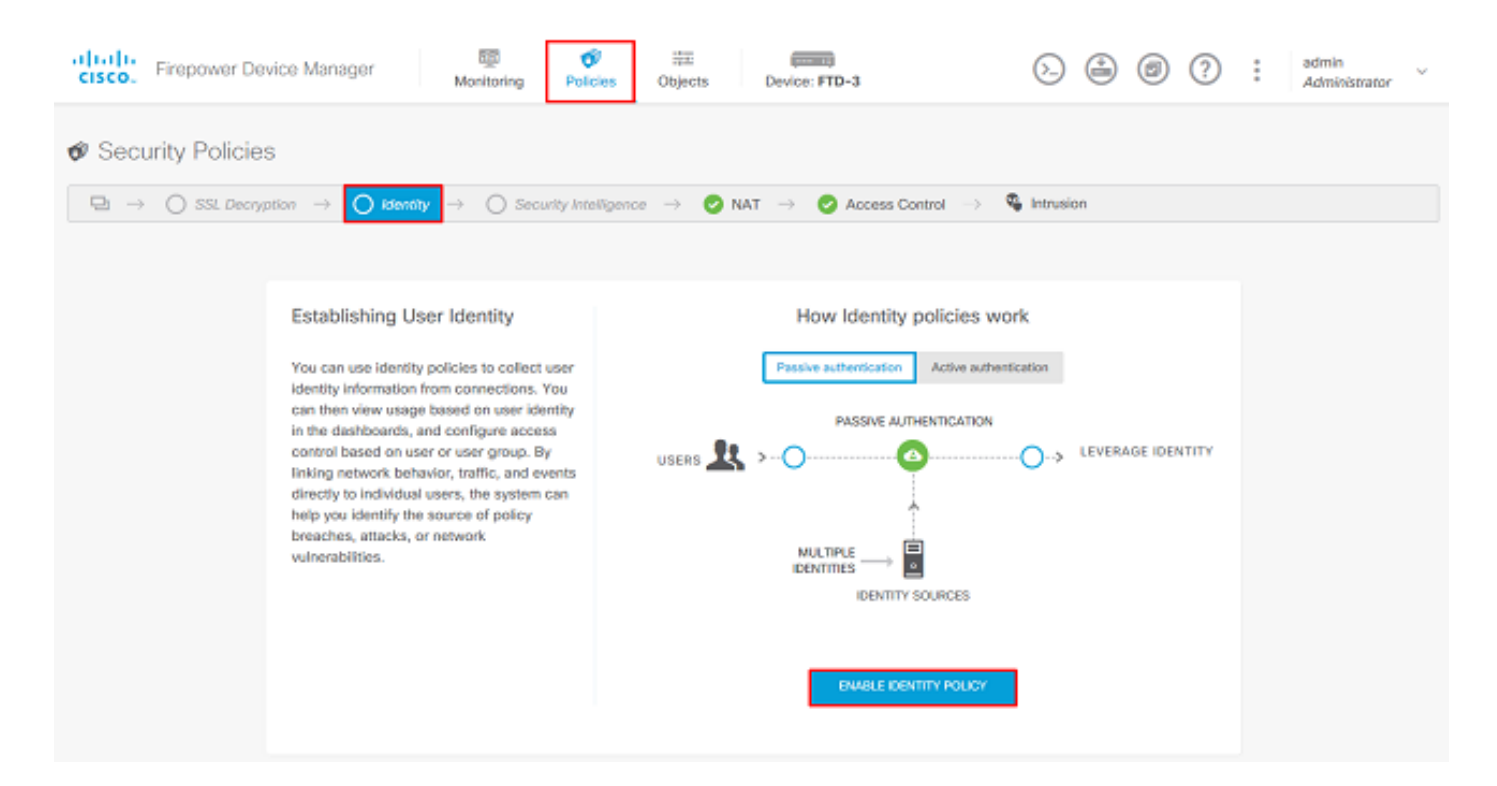

يفاك ريصقت ءارجإلاو بولطم يفاضإ ليكشت نم ام ،ليكشت اذه ل.

| cisco. Firep                   | ower Device Manag            | er Mo              | mitoring Polic  | ies Objects       | Device: FTD-3           |                              | o. 🚔 🛛    | ?:          | admin<br>Administrator | r   |
|--------------------------------|------------------------------|--------------------|-----------------|-------------------|-------------------------|------------------------------|-----------|-------------|------------------------|-----|
| 🛷 Security I                   | Policies                     |                    |                 |                   |                         |                              |           |             |                        |     |
| $\square \rightarrow \bigcirc$ | SSL Decryption $\rightarrow$ | ✓ Identity →       | O Security Inte | ligence 🔶 📀 M     | NAT $ ightarrow$ 🕗 Acc  | cess Control \Rightarrow 🔍 🍕 | Intrusion |             |                        |     |
| Identity Policy                | D                            |                    |                 |                   |                         | Q Search                     |           |             | $\phi_{\pm}$           | +   |
|                                |                              |                    | SOURCE          |                   |                         | DESTINATION                  |           |             |                        |     |
| H NAME                         | AUTHINTICATION               | AUTH, TYPE         | ZONES           | NETWORKS          | PORTS                   | ZONES                        | NETWORKS  | PORTS/PROTO | ACTIO                  | ONS |
|                                |                              |                    |                 | There are no      | Identity rules yet.     |                              |           |             |                        |     |
|                                |                              |                    |                 | Start by creating | the first identity rule | 0.                           |           |             |                        |     |
|                                |                              |                    |                 | CREATE            | DENTITY RULE            |                              |           |             |                        |     |
|                                |                              |                    |                 |                   |                         |                              |           |             |                        |     |
|                                |                              |                    |                 |                   |                         |                              |           |             |                        |     |
| Default Action                 | 🙆 Passive Auth 🛛 Ar          | ry Identity Source | ~ <b>0</b>      |                   |                         |                              |           |             |                        |     |

2. االم المان المان الكافر المان الكشب على المان المان المان المان المان المان المان المان المان المان المان ال المان المان المان المان المان المان المان المان المان المان المان المان المان المان المان المان المان المان الم المان المان المان المان المان المان المان المان المان المان المان المان المان المان المان المان المان المان الم

| cisco. Firepowe  | er Device  | Manager       | 500 Monitoring           | Policies            | ₩E<br>Objects | Device: FTD-3 |                           | ۵ 🗟         | Ø ?         | admin<br>Admini | istrator |
|------------------|------------|---------------|--------------------------|---------------------|---------------|---------------|---------------------------|-------------|-------------|-----------------|----------|
| Ø Security Po    | licies     |               |                          |                     |               |               |                           |             |             |                 |          |
| ⊡ → O SSL        | Decryption | -> 🕑 Id       | ientity $\rightarrow$ () | Security Intelligen | ce 🔶 🕑 NA     | T -> 📀 Acc    | ess Control $\rightarrow$ | S Intrusion |             |                 |          |
| 1 rule           |            |               |                          |                     |               |               |                           | Q Search    |             |                 | +        |
|                  |            |               | OFFICINAL PACKET         |                     |               |               | TRANSLATED PACK           | 87          |             |                 |          |
| u NAME           | TYPE       | INTERFACES    | SOURCE AD                | DESTINATIO          | SOURCE PORT   | DESTINATIO    | SOURCE AD                 | DESTINATIO  | SOURCE PORT | DESTINATIO      | ACTIONS  |
| Auto NAT Rules   |            |               |                          |                     |               |               |                           |             |             |                 |          |
| > # Internet_PAT | DYNAMIC    | U ANY outside | any-ipv4                 | ANY                 | ANY           | ANY           | Interface                 | ANY         | ANY         | ANY             |          |

3. ءارجإلا" نييعت متي ،مسقلاا اذه يف .**لوصولا يف مكحتلا < تاسايسلا** ىلإ لقتنا مدختسم لاصتا درجمب كلذل لوصو دعاوق ءاشنإ متي ملو "رظحلا" ىلع "يضارتفالا AnyConnect، ةدعاق ءاشنإب مق وأ زمرلا + قوف رقنا .ءيش يأ ىلإ لوصولا ىلع ارداق نوكي نل .قديدج ةدعاق ةفاضإل لوصو

| cisco. Firepor | wer Device Manager          | 题<br>Monitoring                     | <b>Ø</b><br>Policies | 前面<br>Objects                        | Device: FTD-3                               |                 | ۵ 🗳          |      | * admin<br>* Admir | iistrator |
|----------------|-----------------------------|-------------------------------------|----------------------|--------------------------------------|---------------------------------------------|-----------------|--------------|------|--------------------|-----------|
| 🛷 Security P   | Policies                    |                                     |                      |                                      |                                             |                 |              |      |                    |           |
| ⊡ → 0s         | St. Decryption $ ightarrow$ | Identity $\rightarrow$ $\bigcirc$ 5 | ecurity Intelligence | » -> 📀 NA                            | AT $ ightarrow$ Acces                       | s Control 🔿 🛛 🍕 | Intrusion    |      |                    |           |
|                |                             |                                     |                      |                                      |                                             | Q Search        |              |      |                    | @ +       |
| * NAME         | ACTION ZONES                | METWORKS                            | PORTS                | DESTINATION<br>ZONES                 | NETWORKS                                    | PORTS/PROTO     | APPLICATIONS | URLS | USERS              | ACTIONS   |
|                |                             |                                     |                      |                                      |                                             |                 |              |      |                    |           |
|                |                             |                                     | s                    | There are no a<br>tart by creating t | iccess rules yet.<br>the first access rule. |                 |              |      |                    |           |
|                |                             |                                     |                      | CREATE A                             | CCESS RULE                                  |                 |              |      |                    |           |
|                |                             |                                     |                      |                                      |                                             |                 |              |      |                    |           |
| Default Action | Access Control 😑 Block      | 9. E. I v                           |                      |                                      |                                             |                 |              |      |                    |           |

| Edit Access Rul                              | e                             |                 |                                  |             | ø ×               |
|----------------------------------------------|-------------------------------|-----------------|----------------------------------|-------------|-------------------|
| Order Title 1  AC RDP A Source/Destination A | ccess<br>pplications URLs Use | Action<br>Allow | File policy <sup>9</sup> Logging |             |                   |
| SOURCE                                       |                               |                 | DESTINATION                      |             |                   |
| Zones +                                      | Networks +                    | Ports +         | Zones +                          | Networks +  | Ports/Protocols + |
| G outside_zone                               | AnyConnect-Pool               | ANY             | G inside_zone                    | Dinside_Net | S RDP-TCP         |
|                                              |                               |                 |                                  |             |                   |
|                                              |                               |                 |                                  |             |                   |
|                                              |                               |                 |                                  |             |                   |
|                                              |                               |                 |                                  |             |                   |
|                                              |                               |                 |                                  |             |                   |
|                                              |                               |                 |                                  |             |                   |
| Show Diagram                                 | Not hit yet                   |                 |                                  | G           | ANCEL OK          |

متي ثيحب ةعومجملل AnyConnect يلوؤسم ةفاضإ متتس ،"نومدختسملا" مسق تحت Windows. مداخ ىلإ RDP لوصوب ةعومجملا هذه نع نولصفي نيذلا نيمدختسملل حامسلا مث ،ةبسانملا ةعومجملا قوف رقناو ،تاعومجم بيوبتلا ةمالع قوف رقناو ،زمرلا + قوف رقنا .كلذك ةيوهلا ردصمو نييدرف نيمدختسم ديدحت نكمي هنأ ظحال .**قفاوم** قوف رقنا

| Add Access Rule                                                                                                    | • ×                                                                                                    |
|----------------------------------------------------------------------------------------------------|----------------------------------------------------------------------------------------------------|
| Order Title       1     Y     AC RDP Access       Source/Destination     Applications     URLs                                                                                                    | Action       Allow           Ision Policy        File policy         Logging                                                                                                    |
| AVAILABLE USERS     Item       Identity Sources     Groups       LAB-AD \ Account Operators       LAB-AD \ Administrators       LAB-AD \ Allowed RODC Password Replication Group       LAB-AD \ AnyConnect Admins       LAB-AD \ AnyConnect Users       LAB-AD \ AnyConnect Users       Create new Identity Reaim | CONTROLLING ACCESS FOR USERS AND USER GROUPS     If you configure identity policies to establish user identity based on source IP     address, you can control access based on user name or user group     membership. By controlling access based on user identity, you can apply the     appropriate access controls whether the user changes workstations or obtains a     different address through DHCP. If you base rules on group membership, user     network access changes as users change roles in your organization, moving     from one group to another. |
| Show Diagram                                                                                                    | CANCEL                                                                                                    |

### **قفاوم** قوف رقنا ،ةبسانملا تارايخلا ديدحت درجمب.

| Add Access Rule                            |                                                                                           | • ×                                                                                                    |
|--------------------------------------------|-------------------------------------------------------------------------------------------|----------------------------------------------------------------------------------------------------|
| Order Title<br>1 Y AC RDP Access           | Action           Allow         Y                                                          |                                                                                                    |
| Source/Destination Applications URLs Users | Intrusion Policy File policy                                                              | Logging                                                                                                    |
| AVAILABLE USERS                            | + Lt CONTR                                                                                | ROLLING ACCESS FOR USERS AND USER GROUPS                                                                                                    |
| 1AB-AD \ AnyConnect Admins                 | If you con<br>address, y<br>membersi<br>appropria<br>different a<br>network a<br>from one | figure identity policies to establish user identity based on source IP<br>you can control access based on user name or user group<br>hip. By controlling access based on user identity, you can apply the<br>te access controls whether the user changes workstations or obtains a<br>address through DHCP. If you base rules on group membership, user<br>access changes as users change roles in your organization, moving<br>group to another. |
| Show Diagram                               |                                                                                           | CANCEL OK                                                                                                    |
|                                            |                                                                                           |                                                                                                    |

ةدعاق ءاشنإ متي ،نيوكتلا اذه يف .رمألا مزل اذإ لوصولا دعاوق نم ديزملا ءاشنإب مق .5

ا يلإ لوصولاب AnyConnect يمدختسم ةعومجم نمض نيمدختسملل حامسلل يرخأ لوصو HTTP يلإ لوصولاب HTTP مداخ نم Windows.

| Edit Access Rule                |                  |                           |                                                                                                    |                                                                                                    | 0 ×                                                                                                    |
|---------------------------------|------------------|---------------------------|----------------------------------------------------------------------------------------------------|----------------------------------------------------------------------------------------------------|----------------------------------------------------------------------------------------------------|
| Order Title                     |                  | Action                    |                                                                                                    |                                                                                                    |                                                                                                    |
| 2 Y AC HTTP Access              |                  | 🔁 Allow 🖂                 |                                                                                                    |                                                                                                    |                                                                                                    |
| Source/Destination Applications | URLs Users Intru | usion Policy              | File policy Loggin                                                                                                    | 9                                                                                                    |                                                                                                    |
| SOURCE                          |                  |                           | DESTINATION                                                                                                    |                                                                                                    |                                                                                                    |
| Zones + Networks                | + Ports          | +                         | Zones                                                                                                    | + Networks                                                                                                    | + Ports/Protocols +                                                                                                    |
| 🔓 outside_zone                  | Connect-Pool ANY |                           | a inside_zone                                                                                                    | C Inside_Net                                                                                                    | S HTTP                                                                                                    |
|                                 |                  |                           |                                                                                                    |                                                                                                    |                                                                                                    |
| Show Diagram                    | hit yet          |                           |                                                                                                    |                                                                                                    | CANCEL OK                                                                                                    |
| Edit Access Rule                |                  |                           |                                                                                                    |                                                                                                    | Ø×                                                                                                    |
| Order Title                     |                  | Action                    |                                                                                                    |                                                                                                    |                                                                                                    |
| 2 V ACHITPACCESS                |                  | Allow +                   |                                                                                                    |                                                                                                    |                                                                                                    |
| Source/Destination Applications | URLs Users Intru | usion Policy <sup>0</sup> | File policy <sup>9</sup> Loggin                                                                                                    | 9                                                                                                    |                                                                                                    |
| AVAILABLE USERS                 |                  | +                         | L CONTROLLING ACC                                                                                                    | CESS FOR USERS AND USER                                                                                                    | GROUPS                                                                                                    |
| LAB-AD \ AnyConnect Users       |                  |                           | If you configure iden<br>address, you can cor<br>membership. By com<br>appropriate access o<br>different address thru<br>network access char<br>from one group to ar | ity policies to establish un<br>trol access based on use<br>trolling access based on<br>controls whether the user<br>bugh DHCP. If you base n<br>ges as users change role<br>other. | ser identity based on source IP<br>er name or user group<br>user identity, you can apply the<br>changes workstations or obtains a<br>ules on group membership, user<br>es in your organization, moving |
| Show Diagram                    | hir wat          |                           |                                                                                                    |                                                                                                    | CANCEL OK                                                                                                    |

نيميلا ىلعأ يف **ةقلعملا تارييغتلا** رز قوف رقنا مث لوصولا ةدعاق نيوكت نم ققحت .6

### .ةروصلا يف حضوم وه امك

| 1 | lisc                                                                                                    | • Firepowe     | r Devic           | e Manager    | 题<br>Monitoring | Policies | i≣≣<br>Objects D | Device: FTD-3 |                    | 0            | 0 ?  |          | ədmin<br>A <i>dministra</i> | tor     |
|---|----------------------------------------------------------------------------------------------------|----------------|-------------------|--------------|-----------------|----------|------------------|---------------|--------------------|--------------|------|----------|-----------------------------|---------|
| Ø | Security Policies                                                                                                    |                |                   |              |                 |          |                  |               |                    |              |      |          |                             |         |
|   | $\Box \rightarrow$ $\bigcirc$ SSL Decryption $\rightarrow$ $\oslash$ Identity $\rightarrow$ $\bigcirc$ Security Intelligence $\rightarrow$ $\oslash$ NAT $\rightarrow$ $\bigcirc$ Access Control $\rightarrow$ $\circledast$ Intrusion |                |                   |              |                 |          |                  |               |                    |              |      |          |                             |         |
| 2 | rules                                                                                                    |                |                   |              |                 |          |                  |               | Q Search           |              |      |          | 0                           | +       |
|   |                                                                                                    |                |                   | SOURCE       |                 | -        | DESTINATION      |               |                    |              |      |          |                             |         |
|   | ٠                                                                                                    | NAME           | ACTION            | ZONES        | NETWORKS        | PORTS    | ZONES            | NETWORKS      | PORTS/PROTO        | APPLICATIONS | UNLS | USERS    |                             | ACTIONS |
|   | > 1                                                                                                    | AC RDP Access  | <b>→</b><br>Allow | outside_zone | AnyConnect-Pool | ANY      | inside_zone      | Inside_Net    | RDP-TCP<br>RDP-UDP | ANY          | ANY  | AnyConne | ф.С.                        |         |
|   | 2                                                                                                    | AC HTTP Access | Allow             | outside_zone | AnyConnect-Pool | ANY      | inside_zone      | Inside_Net    | HTTP               | ANY          | ANY  | AnyConne | Ф.С.                        |         |
|   | Default                                                                                                    | Action Acc     | ess Control       | 😑 Błock 🛛 🖏  | E. V            |          |                  |               |                    |              |      |          |                             |         |

.**نآلا رشن** قوف رقنا مث ،تارييغتلا نم ققحت .7

| Pe | ending Changes                                                                         |                                                                                                    |                | 0     | ×      |
|----|----------------------------------------------------------------------------------------|----------------------------------------------------------------------------------------------------|----------------|-------|--------|
| 0  | Last Deployment Completed Successfully<br>28 Apr 2020 01:35 PM. See Deployment History |                                                                                                    |                |       |        |
|    | Deployed Version (28 Apr 2020 01:35 PM)                                                | Pending Version                                                                                                    | LEGEND Removed | Added | Edited |
| 0  | Access Rule Added: AC HTTP Access                                                      |                                                                                                    |                |       | ~      |
|    | -<br>-<br>-<br>-                                                                       | users[0].name: AnyConnec<br>logFiles: false<br>eventLogAction: LOG_NONE<br>ruleId: 268435467<br>name: AC HTTP Access | t Users        |       |        |
|    | sourceZones:                                                                           | outside zone                                                                                                    |                |       |        |
|    | destinationZones:                                                                      | decarde_cone                                                                                                    |                |       |        |
|    | -                                                                                      | inside_zone                                                                                                    |                |       |        |
|    | sourceNetworks:                                                                        |                                                                                                    |                |       |        |
|    | -                                                                                      | AnyConnect-Pool                                                                                                    |                |       |        |
|    | destinationNetworks:                                                                   |                                                                                                    |                |       |        |
|    | -                                                                                      | Inside_Net                                                                                                    |                |       |        |
|    | destinationPorts:                                                                      |                                                                                                    |                |       |        |
|    | -                                                                                      | HTTP                                                                                                    |                |       |        |
|    | users[0].identitySource:                                                               | 1.42.40                                                                                                    |                |       |        |
|    | -                                                                                      | LAS-AD                                                                                                    |                |       |        |
|    |                                                                                        |                                                                                                    |                |       |        |
| 0  | Access Rule Added: AC RDP Access                                                       |                                                                                                    |                |       | *      |
|    |                                                                                        |                                                                                                    |                |       | _      |
| M  | DRE ACTIONS Y                                                                          | CANCE                                                                                                    | L DEPLOY       | WOW   | ~      |
|    |                                                                                        |                                                                                                    |                |       |        |

# ةحصلا نم ققحتلا

حيحص لكشب نيوكتلا لمع ديكأتل مسقلا اذه مدختسا.

يئاەنلا بيترتلا

```
http-headers
 hsts-server
  enable
  max-age 31536000
  include-sub-domains
  no preload
 hsts-client
  enable
 x-content-type-options
 x-xss-protection
 content-security-policy
 anyconnect image disk0:/anyconnpkgs/anyconnect-linux64-4.7.03052-webdeploy-k9.pkg 1
 anyconnect image disk0:/anyconnpkgs/anyconnect-win-4.7.03052-webdeploy-k9.pkg 2
 anyconnect enable
tunnel-group-list enable
 cache
 disable
 error-recovery disable
> show running-config tunnel-group
tunnel-group General type remote-access
tunnel-group General general-attributes
address-pool AnyConnect-Pool
authentication-server-group LAB-AD
tunnel-group General webvpn-attributes
group-alias General enable
> show running-config group-policy
group-policy DfltGrpPolicy attributes
vpn-tunnel-protocol ssl-client
split-tunnel-policy tunnelspecified
split-tunnel-network-list value DfltGrpPolicy|splitAcl
webvpn
 anyconnect ssl dtls none
```

aaa-server LAB-AD protocol ldap realm-id 7 aaa-server LAB-AD host win2016.example.com serverport 389 ldap-base-dn DC=example,DC=com ldap-scope subtree ldap-login-password \*\*\*\*\* ldap-login-

> show running-config ssl
ssl trust-point FTD-3-Manual outside

#### اەنم ققحتلاو AnyConnect نم لوصولا يف مكحتلا ةسايس دعاوقب لاصتالا

webvpn

AnyConnect نىوكت

enable outside

> show running-config webvpn

show running-configuration aaa-server

dn ftd.admin@example.com server-type auto-detect

| S Cisco AnyCo | VPN:<br>Contacting ftd3.4                   | example.co  | ent -                                          | Conr                               | nect        |        |   |
|---------------|---------------------------------------------|-------------|------------------------------------------------|------------------------------------|-------------|--------|---|
| ¢ (i)         |                                             | S Cisco     | o AnyConne<br>Group:<br>Username:<br>Password: | ct   ftd3.e<br>General<br>it.admin | example.com | ~      | × |
|               |                                             |             |                                                |                                    | ОК          | Cancel |   |
| S Cisco AnyCo | nnect Secure M                              | obility Cli | ent -                                          | -                                  | ×           |        |   |
|               | VPN:<br>Connected to ftd<br>ftd3.example.co | 13.example  | .com.                                          | Discor                             | nect        |        |   |
| 00:00:14      |                                             |             |                                                |                                    | IPv4        |        |   |
| <b>Q</b> ()   |                                             |             |                                                |                                    |             |        |   |

Uindows ىلإ RDP لوصو اەيدل يتلI AnyConnect Admins ةعومجملا يف دوجوم User IT Admin لوصو اەيدل يتل Windows مداخلا اذەل RDP و RDP لمع ةسلج حتف نإ .HTTP ىلإ لوصو اەيدل سيل كلذ عمو ،Server طقف RDP ربع مداخلا ىلإ لوصولا ەنكمي مدختسملا اذە نأ نم ققحتي.

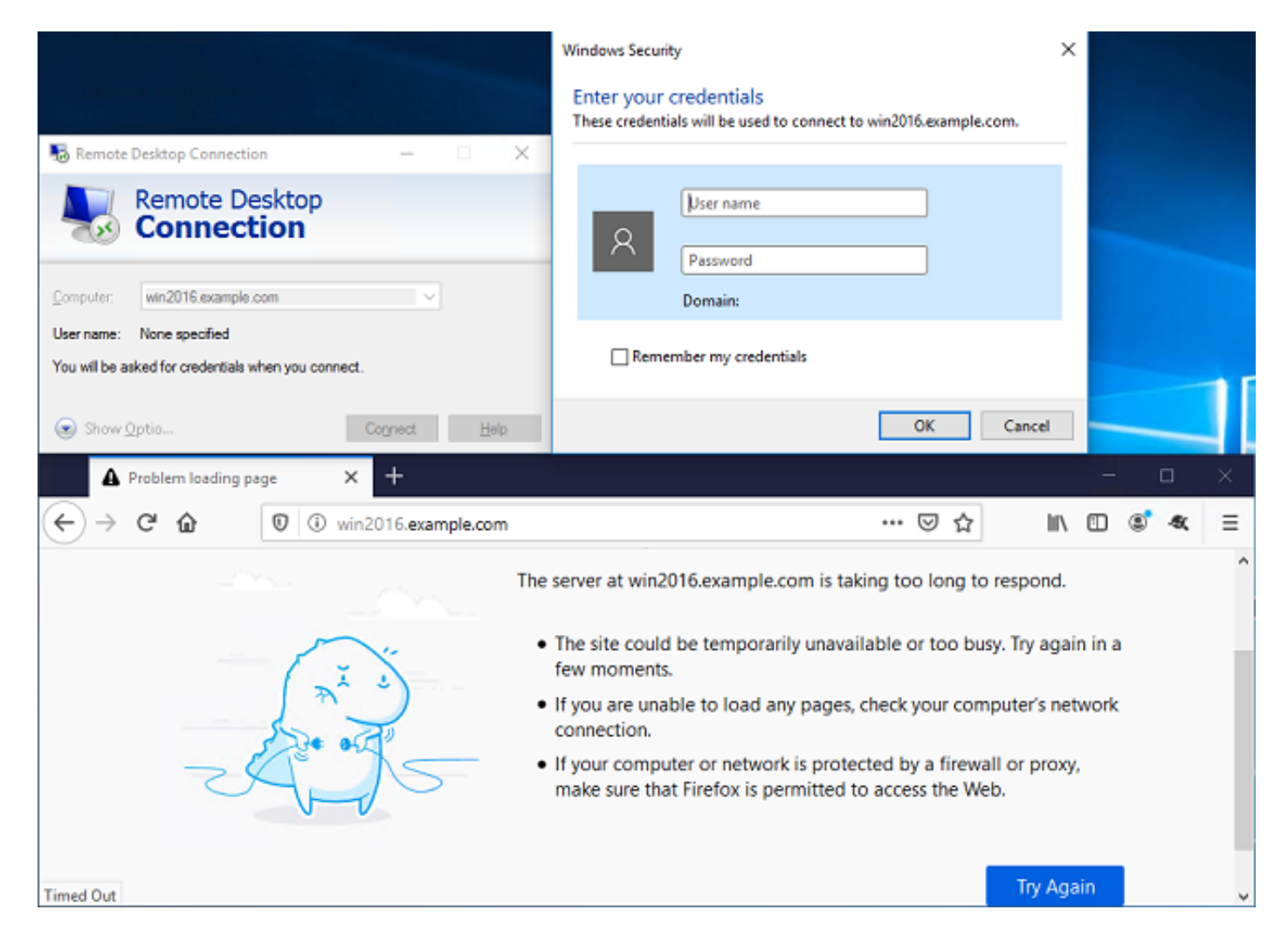

يمدختسم ةعومجم يف دوجوم رابتخإ مدختسم مادختساب لوخدلا ليجستب تمق اذإ قسايس دعاوق نأ نم ققحتلا كنكميف ،RDP لوصو سيلو HTTP لوصو مەيدل نيذلا لوعفملا ةيراس تحبصأ لوصولا يف مكحتلا.

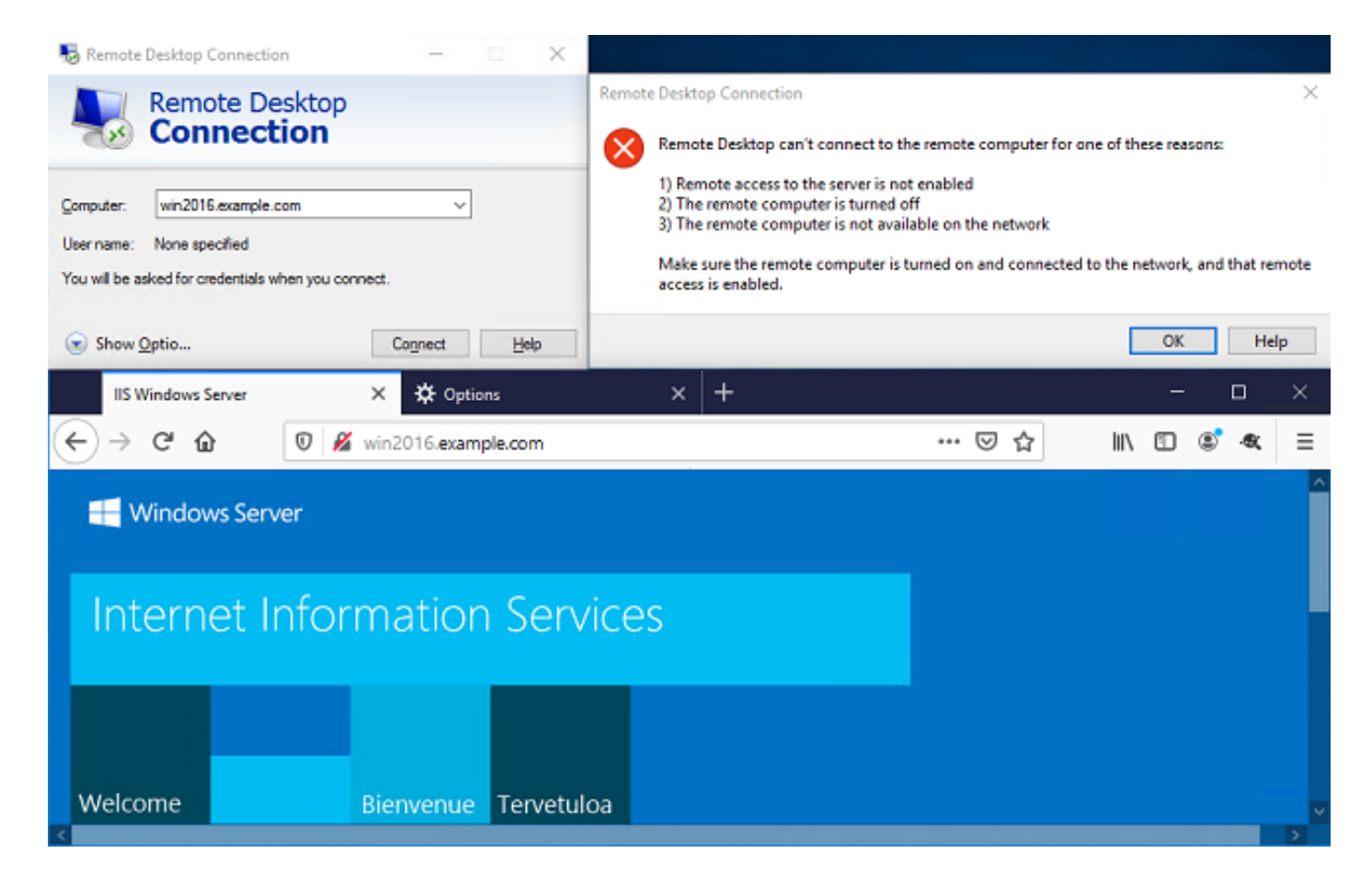

# اهحالصإو ءاطخألا فاشكتسا

حيحص لكشب نيوكتلا لمع ديكأتل مسقلا اذه مدختسا.

### ءاطخألا حيحصت

تە داصم ءاطخأ فاشكتسال يصيخشت CLI يف اذه ءاطخألاا حيحصت ليغشت نكمي LDAP ةقداصم ءاطخأ فاشكتسال يصيخشت نكمي امحالصإو: debug ldap 255.

ليغشت نكمي ،امحالصإو مدختسملا ةيومل لوصولا يف مكحتلا ةسايس ءاطخأ فاشكتسال ببس ديدحتل مكحتلا ةمئاق يف **ماظنلا معدب** صاخلا **ءاطخالا حيحصت كرحم قيامح رادج** عقوتم ريغ لكشب امعنم وأ رورملا ةكرحب حامسلا.

#### ةلماعلا LDAP ءاطخأ حيحصت

```
[53] Session Start
[53] New request Session, context 0x00002bld13f4bbf0, reqType = Authentication
[53] Fiber started
[53] Creating LDAP context with uri=ldap://192.168.1.1:389
[53] Connect to LDAP server: ldap://192.168.1.1:389, status = Successful
[53] supportedLDAPVersion: value = 3
[53] supportedLDAPVersion: value = 2
[53] LDAP server 192.168.1.1 is Active directory
[53] Binding as ftd.admin@example.com
[53] Performing Simple authentication for ftd.admin@example.com to 192.168.1.1
[53] LDAP Search:
Base DN = [DC=example,DC=com]
Filter = [sAMAccountName=it.admin]
```

```
= [SUBTREE]
        Scope
[53] User DN = [CN=IT Admin, CN=Users, DC=example, DC=com]
[53] Talking to Active Directory server 192.168.1.1
[53] Reading password policy for it.admin, dn:CN=IT Admin,CN=Users,DC=example,DC=com
[53] Read bad password count 6
[53] Binding as it.admin
[53] Performing Simple authentication for it.admin to 192.168.1.1
[53] Processing LDAP response for user it.admin
[53] Message (it.admin):
[53] Authentication successful for it.admin to 192.168.1.1
[53] Retrieved User Attributes:
[53]
      objectClass: value = top
[53]
       objectClass: value = person
[53]
       objectClass: value = organizationalPerson
[53]
      objectClass: value = user
      cn: value = IT Admin
[53]
[53]
      sn: value = Admin
[53]
      givenName: value = IT
[53]
      distinguishedName: value = CN=IT Admin, CN=Users, DC=example, DC=com
      instanceType: value = 4
[53]
       whenCreated: value = 20200421025811.0Z
[53]
       whenChanged: value = 20200421204622.0Z
[53]
       displayName: value = IT Admin
[53]
      uSNCreated: value = 25896
[53]
[53]
      memberOf: value = CN=AnyConnect Admins,CN=Users,DC=example,DC=com
[53]
      uSNChanged: value = 26119
      name: value = IT Admin
[53]
       objectGUID: value = &...J..O..2w...c
[53]
[53]
       userAccountControl: value = 512
[53]
      badPwdCount: value = 6
      codePage: value = 0
[53]
[53]
      countryCode: value = 0
      badPasswordTime: value = 132320354378176394
[53]
[53]
      lastLogoff: value = 0
[53]
      lastLogon: value = 0
[53]
       pwdLastSet: value = 132319114917186142
      primaryGroupID: value = 513
[53]
      objectSid: value = .....{I...;....j...
[53]
[53]
      accountExpires: value = 9223372036854775807
[53]
      logonCount: value = 0
[53]
      sAMAccountName: value = it.admin
      sAMAccountType: value = 805306368
[53]
[53]
       userPrincipalName: value = it.admin@example.com
[53]
       objectCategory: value = CN=Person, CN=Schema, CN=Configuration, DC=example, DC=com
[53]
       dSCorePropagationData: value = 1601010100000.0Z
       lastLogonTimestamp: value = 132319755825875876
[53]
[53] Fiber exit Tx=515 bytes Rx=2659 bytes, status=1
[53] Session End
```

#### LDAP مداخب لاصتا ءاشنإ رذعت

```
[-2147483611] Session Start
[-2147483611] New request Session, context 0x00007f9e65ccdc40, reqType = Authentication
[-2147483611] Fiber started
[-2147483611] Creating LDAP context with uri=ldap://171.16.1.1:389
[-2147483611] Connect to LDAP server: ldap://172.16.1.1:389, status = Failed
[-2147483611] Unable to read rootDSE. Can't contact LDAP server.
[-2147483611] Fiber exit Tx=0 bytes Rx=0 bytes, status=-2
[-2147483611] Session End
```

:ةلمتحملا لولحلا

- . LDAP مداخ نم ةباجتسإ ىقلتي FTD نأ نم دكأتو هيجوتلا نم ققحت •
- اهب قوثوم ةحيحصلا رذجلا CA ةداهش نأ نم دكأت ،STARTTLS وأ LDAP مادختسإ ةلاح يف حاجنب SSL المك المكإ نكمي ثيحب.
- نم ققحتف ،فيضملا مسا مادختساٍ مت اذإ .حيحص ءانيمو ناونعلا لمعتسي نأ تققد حيحصلا IP ناونع يلٍ ملح يلع DNS قردق

ةحيحص ريغ طبرلل رورملا ةملك وأ/و DN

```
[-2147483615] Session Start
[-2147483615] New request Session, context 0x00007f9e65ccdc40, reqType = Authentication
[-2147483615] Fiber started
[-2147483615] Creating LDAP context with uri=ldap://192.168.1.1:389
[-2147483615] Connect to LDAP server: ldap://192.168.1.1:389, status = Successful
[-2147483615] defaultNamingContext: value = DC=example,DC=com
[-2147483615] supportedLDAPVersion: value = 3
[-2147483615] supportedLDAPVersion: value = 2
[-2147483615] LDAP server 192.168.1.1 is Active directory
[-2147483615] supportedSASLMechanisms: value = GSSAPI
[-2147483615] supportedSASLMechanisms: value = GSS-SPNEGO
[-2147483615] supportedSASLMechanisms: value = EXTERNAL
[-2147483615] supportedSASLMechanisms: value = DIGEST-MD5
[-2147483615] Binding as ftd.admin@example.com
[-2147483615] Performing Simple authentication for ftd.admin@example.com to 192.168.1.1
[-2147483615] Simple authentication for ftd.admin@example.com returned code (49) Invalid
credentials
[-2147483615] Failed to bind as administrator returned code (-1) Can't contact LDAP server
[-2147483615] Fiber exit Tx=186 bytes Rx=744 bytes, status=-2
[-2147483615] Session End
```

ليجست رورم ةملكو لوخدلا ليجستب ةصاخلا DN ةكبش نيوكت نم ققحت :لمتحملا لحلا ققحتلل .d**p.exe** مادختساب AD مداخ ىلع ءارجإلا اذه نم ققحتلا نكمي .حيحص لكشب لوخدلا ةيلات العامي :قيلاتلات الالالي الماني الكام المنفقي .dP

انع ثحباو Win+R ىلع طغضا، AD مداخ ىلع AD نع ثحباو الماع .

| 💷 Run         | ×                                                                                                    |
|---------------|----------------------------------------------------------------------------------------------------|
| Ø             | Type the name of a program, folder, document, or Internet resource, and Windows will open it for you. |
| <u>O</u> pen: | ldp.exe ~                                                                                             |
|               | OK Cancel <u>B</u> rowse                                                                              |

.ةروصلا يف حضوم وه امك **...لاصتا < لاصتا** قوف رقنا .2

| 🕼 Ldp                                         | - |     | × |
|-----------------------------------------------|---|-----|---|
| Connection Browse View Options Utilities Help |   |     |   |
| Connect                                       |   |     |   |
| Bind Ctrl+B                                   |   |     |   |
| Disconnect                                    |   |     |   |
| New Ctrl+N                                    |   |     |   |
| Save                                          |   |     |   |
| Save AS                                       |   |     |   |
| Exit                                          |   |     |   |
|                                               |   |     |   |
|                                               |   |     |   |
|                                               |   |     |   |
|                                               |   |     |   |
|                                               |   |     |   |
|                                               |   |     |   |
|                                               |   |     |   |
|                                               |   |     |   |
|                                               |   |     |   |
|                                               |   |     |   |
|                                               |   | NUM |   |

.قفاوم قوف رقنا مث ،بسانملا ذفنملاو مداخلل يلحم فيضم ددح .3

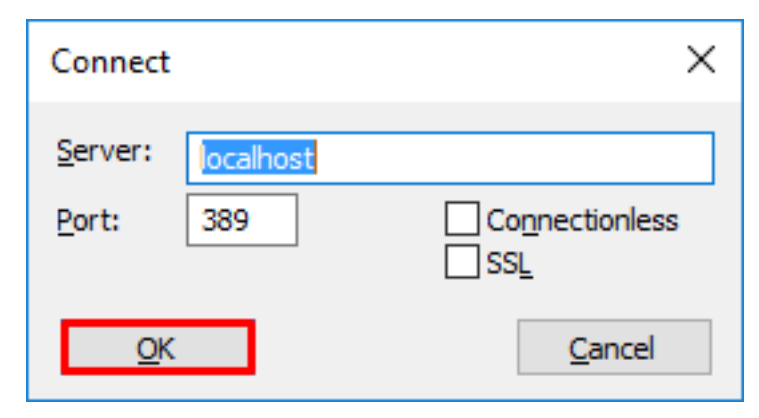

وه امك **...طبر < لاصتا** ىلع رقنا .حجان لاصتا ىلإ ريشي يذلا صنلا نميألا دومعلا رهظي .4 .ةروصلا يف حضوم.

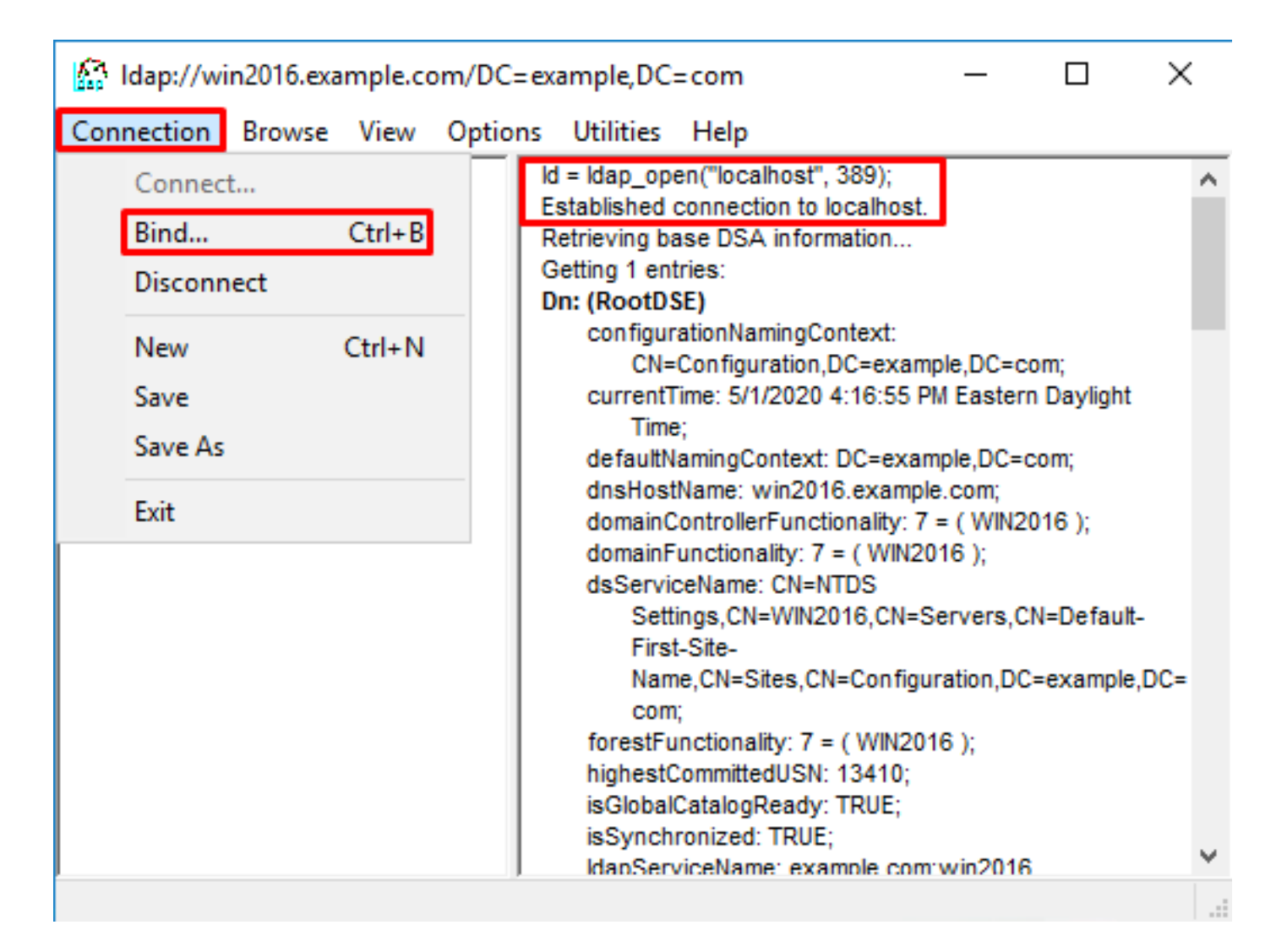

.5 قوف رقناو .رورملا ةملكو ليلدلا باسح مدختسم مسا ددح مث ،**طيسب طبر** ددح 5.

| Bind                                                                                                    | ×                                                                                 |
|----------------------------------------------------------------------------------------------------|-----------------------------------------------------------------------------------|
| <u>U</u> ser:                                                                                              | ftd.admin@example.com                                                             |
| Password:                                                                                                  | •••••                                                                             |
| <u>D</u> omain:                                                                                            |                                                                                   |
| Bind type<br>Bind as <u>c</u> u<br>Bind with o<br><u>Simple bind</u><br><u>Advanced</u><br><u>Advanced</u> | rrently logged on user<br>redentials<br>(DIGEST)<br>affic after bind<br>Cancel OK |

DOMAIN\username. ك ەيلع قدصم LDP رەظيس ،حجان طبر مادختساب

| 🔝 Idap://w | in2016.exa | mple.co | om/DC=ex | ample,DC                                                                                                    | =com                                      |                                 | —                 |          | × |  |
|------------|------------|---------|----------|----------------------------------------------------------------------------------------------------|-------------------------------------------|---------------------------------|-------------------|----------|---|--|
| Connection | Browse     | View    | Options  | Utilities                                                                                                    | Help                                      |                                 |                   |          |   |  |
|            |            |         |          | 1.2.840.113556.1.4.2255;<br>1.2.840.113556.1.4.2256;<br>1.2.840.113556.1.4.2309;<br>supportedLDAPPolicies (20): MaxPoolThreads;<br>MaxPercentDirSyncRequests; MaxDatagramRecv;<br>MaxReceiveBuffer; InitRecvTimeout;<br>MaxConnections; MaxConnldleTime; MaxPageSize;<br>MaxBatchReturnMessages; MaxQueryDuration;<br>MaxDirSyncDuration; MaxTempTableSize;<br>MaxResultSetSize; MinResultSets;<br>MaxResultSetSize; MinResultSets;<br>MaxResultSets;<br>MaxResultSets;<br>Max |                                           |                                 |                   |          |   |  |
| Destu      |            |         |          | es = Idap_s<br>unavailable<br>wthenticate                                                                                                    | simple_bind<br>e>); // v.3<br>ed as: 'EXA | _s(Id, 'ftd.adı<br>MPLE\ftd.adı | min@exar<br>nin'. | mple.com |   |  |
| Ready      |            |         |          |                                                                                                    |                                           |                                 |                   |          |   |  |

اذه لثم لشف ىلإ كلذ يدؤيسف ،ةحيحص ريغ رورم ةملك وأ مدختسم مسا طبر تلواح اذإ.

| 🔝 Idap://w | in2016.exa | mple.co | om/DC=ex | ample,DC                                                                                                    | =com                                                                                                    |                                                                                                    | _                                                                                                    |                                                                                                    | ×    |
|------------|------------|---------|----------|----------------------------------------------------------------------------------------------------|----------------------------------------------------------------------------------------------------|----------------------------------------------------------------------------------------------------|----------------------------------------------------------------------------------------------------|----------------------------------------------------------------------------------------------------|------|
| Connection | Browse     | View    | Options  | Utilities                                                                                                    | Help                                                                                                    |                                                                                                    |                                                                                                    |                                                                                                    |      |
|            |            |         |          | Max<br>Max<br>Max<br>Thre<br>supporte<br>supporte<br>SPN<br>es = Idap_s<br>unavailable<br>unavailable<br>cror <49>: I<br>server error<br>comment: Ac<br>irror 0x8009 | imple_bind_<br>imple_bind_<br>imple | ize; MinResu<br>PerConn; Ma<br>MaxValRang<br>Limit; System<br>sion (2): 3; 2<br>chanisms (4)<br>RNAL; DIGES<br>_s(Id, 'ftd.adn<br>_s(Id, 'ftd.adn<br>_s(Id, 'wrong<br>_bind_s() fai<br>: LdapErr: D:<br>ityContext er<br>token supplie | iltSets;<br>xNotificat<br>peTransition<br>MemoryL<br>2;<br>): GSSAP<br>ST-MD5;<br>min@examp<br>nin'.<br>p@examp<br>iled: Inval<br>SID-0C09<br>rror, data<br>ed to the f | tionPerConn<br>ve;<br>.imitPercent<br>I; GSS-<br>mple.com',<br>le.com',<br>id Credentia<br>042A,<br>52e, v3839<br>unction is | is A |
|            |            |         | Lir      | nvalid                                                                                                    |                                                                                                    |                                                                                                    |                                                                                                    |                                                                                                    | -    |
|            |            |         |          |                                                                                                    |                                                                                                    |                                                                                                    |                                                                                                    |                                                                                                    | ~    |
| Ready      |            |         |          |                                                                                                    |                                                                                                    |                                                                                                    |                                                                                                    |                                                                                                    |      |

### مدختسملا مسا ىلع روثعلIDAP مداخ ىلع رذعت

```
[-2147483612] Session Start
[-2147483612] New request Session, context 0x00007f9e65ccdc40, reqType = Authentication
[-2147483612] Fiber started
[-2147483612] Creating LDAP context with uri=ldap://192.168.1.1:389
[-2147483612] Connect to LDAP server: ldap://192.168.1.1:389, status = Successful
[-2147483612] supportedLDAPVersion: value = 3
[-2147483612] supportedLDAPVersion: value = 2
[-2147483612] LDAP server 192.168.1.1 is Active directory
[-2147483612] Binding as ftd.admin@example.com
[-2147483612] Performing Simple authentication for ftd.admin@example.com to 192.168.1.1
[-2147483612] LDAP Search:
       Base DN = [dc=example,dc=com]
       Filter = [samaccountname=it.admi]
       Scope
                = [SUBTREE]
[-2147483612] Search result parsing returned failure status
[-2147483612] Talking to Active Directory server 192.168.1.1
[-2147483612] Reading password policy for it.admi, dn:
[-2147483612] Binding as ftd.admin@example.com
[-2147483612] Performing Simple authentication for ftd.admin@example.com to 192.168.1.1
[-2147483612] Fiber exit Tx=456 bytes Rx=1082 bytes, status=-1
[-2147483612] Session End
ةطساوب مت يذلا ثحبلا عم مدختسملا ىلع روثعلا ەنكمي AD نأ نم ققحت :لمتحملا لحلا
```

```
. LDP.exe عم اضيأ كلذب مايّقلا نكميو .FTD
```

.ةروصلا يف حضوم وه امك **ةرجش < ضرع** ىلإ لقتنا ،حاجنب طبرلا دعب.1

| Idap://win2016.example.com/DC=example,DC=com                                                             |      |                                                                                                    |            |      |        |         |                                          | ×    |  |  |
|----------------------------------------------------------------------------------------------------|------|----------------------------------------------------------------------------------------------------|------------|------|--------|---------|------------------------------------------|------|--|--|
| Connection Browse                                                                                        | View | v Options                                                                                                    | Utilities  | Help |        |         |                                          |      |  |  |
|                                                                                                    |      | Tree                                                                                                    |            |      | Ctrl+T |         |                                          | ^    |  |  |
|                                                                                                    |      | Enterprise (                                                                                                    | Configurat | ion  |        | AaxPool | laxPoolThreads;<br>sts: MaxDatagramRecv; |      |  |  |
|                                                                                                    | ~    | Status Bar                                                                                                    |            |      |        | vTimeo  | -Ciery                                   |      |  |  |
|                                                                                                    |      | Set Font                                                                                                    |            |      |        | s; MaxQ | e; maxPag<br>ueryDurat                   | ion; |  |  |
|                                                                                                    |      | <pre>MaxDirSyncDuration; MaxTempTableSize;<br/>MaxResultSetSize; MinResultSets;<br/>MaxResultSetsPerConn; MaxNotificationPerConn;<br/>MaxValRange; MaxValRangeTransitive;<br/>ThreadMemoryLimit; SystemMemoryLimitPercent;<br/>supportedLDAPVersion (2): 3; 2;<br/>supportedLDAPVersion (2): 3; 2;<br/>supportedSASLMechanisms (4): GSSAPI; GSS-<br/>SPNEGO; EXTERNAL; DIGEST-MD5;<br/></pre> |            |      |        |         | Conn;<br>cent;                           |      |  |  |
| <ul> <li><unavailable>); // v.3</unavailable></li> <li>Authenticated as: 'EXAMPLE\ftd.admin'.</li> </ul> |      |                                                                                                    |            |      |        |         | m',                                      |      |  |  |
|                                                                                                    |      | I '                                                                                                    |            |      |        |         |                                          | ~    |  |  |

.قفاوم قوف رقنا مث FTD ىلع ەنيوكت مت يذلا يساسألا DN ددح .2

| Tree View                 | ×  |
|---------------------------|----|
| BaseDN: DC=example,DC=com | ~  |
| Cancel                    | OK |

.ةروصلا يف حضوم وه امك ثحب قوف رقنا مث يساسألا DN قوف نميألا سواملا رزب رقنا .3

| 🔝 Idap://wi            | n2016.exa | _    |                                                                                                    | ×                                    |                                                               |                                                                                                    |                                                                                                    |   |
|------------------------|-----------|------|----------------------------------------------------------------------------------------------------|--------------------------------------|---------------------------------------------------------------|----------------------------------------------------------------------------------------------------|----------------------------------------------------------------------------------------------------|---|
| Connection             | Browse    | View | Options                                                                                                    | Utilities                            | Help                                                          |                                                                                                    |                                                                                                    |   |
| <mark>. DC=exam</mark> | iple,DC=c | om   | Search<br>Virtual L<br>Delete<br>Modify<br>Modify<br>Add chil<br>Compar<br>Advance<br>Copy DN<br>Copy<br>Select al<br>Clear ou | ist View<br>DN<br>Id<br>e<br>ed<br>N | Ctrl+S<br>Ctrl+D<br>Ctrl+M<br>Ctrl+R<br>Ctrl+A<br>;<br>Ctrl+A | cipals,DC=examp<br>11D2B9AA00C04<br>=example,DC=co<br>E11D297C400C04<br>example,DC=cor<br>11D1ADED00C04<br>=example,DC=cor<br>11D1ADED00C04<br>ple,DC=corr;<br>11D1AA4B00C0<br>3,DC=example,DC<br>11D1ADED00C04<br>ample,DC=corr;<br>311D1ADED00C04<br>ample,DC=corr;<br>311D1ADED00C04<br>e,DC=corr;<br>0 3:43:59 PM East | Ile,DC=com;<br>IF79F805:CM<br>m;<br>4FD8D5CD:C<br>n;<br>4FD8D5CD:C<br>m;<br>4FD8D5CD:C<br>4FD7D83A:C<br>2=com;<br>4FD8D5CD:C<br>4FD8D5CD:C<br>4FD8D5CD:C<br>4FD8D5CD:C<br>tern Daylight |   |
|                        |           |      | -                                                                                                    |                                      |                                                               |                                                                                                    |                                                                                                    | ~ |
| Create a new o         | locument  |      |                                                                                                    |                                      |                                                               |                                                                                                    |                                                                                                    |   |

4. يف رەظت امك ةيساسألاا قراطنلاو ةيفصتلا لماعو (DB) تانايبلا ةدعاق ميق سفن ددح ەذە ،لاثملا اذە يف .ءاطخألا حيحصت:

- o تەيساسألا DN اەdc=example،dc=com
- samaccountName=it.admi :قيفُصتال الماع
- ةيعرفلا ةرجشلا:قاطنلاً •

| 🔝 Idap://w      | n2016.example.com/DC=example,DC=com                                                   | – 🗆 X                                                                        |   |
|-----------------|---------------------------------------------------------------------------------------|------------------------------------------------------------------------------|---|
| Connection      | Browse View Options Utilities Help                                                    |                                                                              |   |
| Search          | ×                                                                                     | DC=example,DC=com;<br>58811D1ADED00C04FD8D5CD:C<br>DC=example,DC=com;        | ^ |
| Base DN:        | DC=example,DC=com ~                                                                   | 58811D1ADED00C04FD8D5CD:C                                                    |   |
| Filter:         | sAMAccountName=it.admi ~                                                              | ample,DC=com;<br>D211D1AA4B00C04FD7D83A:O                                    |   |
| Scope<br>O Base | One Level Subtree                                                                     | lers,DC=example,DC=com;<br>58811D1ADED00C04FD8D5CD:C<br>example,DC=com;      |   |
| Attributes:     | objectClass;name;description;canonicalName $\sim$                                     | 68811D1ADED00C04FD8D5CD:C<br>mple,DC=com;<br>020.3:43:59 PM Eastern Davlight |   |
| Options         | Run Close                                                                             | )20 2:41:57 PM Eastern Daylight                                              |   |
|                 | ***Searching<br>ldap_search_s(ld, "DC=<br>"sAMAccountName=it.ad<br>Getting 0 entries: | example,DC=com", 2,<br>dmi", attrList, 0, &msg)                              | ~ |
| Ready           |                                                                                       |                                                                              |   |

مساب مدختسم باسح دوجو مدعل ارظن تالاخدا 0 نع LDP ثحبي samaccountName=it.admi يساسألا DN لفسأ example،dc=com.

ةفلتخم ةجيتن حيحصلاا **samaccountName=it.admin** مادختساب ىرخأ ةرم ةلواحملا رهظت. مدختسملاب صاخلا DN عبطيو example،dc=com=يساسألا DN تحت دحاو لاخدا نع LDP ثحبي.

| 🔝 Idap://w              | n2016.example.com/DC=      | example,DC                                                                                                    | =com                                                                                  |                                          | – 🗆 X                                                                                                    |   |
|-------------------------|----------------------------|----------------------------------------------------------------------------------------------------|---------------------------------------------------------------------------------------|------------------------------------------|----------------------------------------------------------------------------------------------------|---|
| Connection              | Browse View Options        | s Utilities                                                                                                    | Help                                                                                  |                                          |                                                                                                    |   |
| Search                  |                            |                                                                                                    |                                                                                       | ×                                        | 58811D1ADED00C04FD8D5CD:C<br>DC=example,DC=com;<br>58811D1ADED00C04FD8D5CD:C                                                          | ^ |
| Base <u>D</u> N:        | DC=example,DC=com          |                                                                                                    |                                                                                       | $\sim$                                   | ample,DC=com;                                                                                                    |   |
| <u>F</u> ilter:         | sAMAccountName=it.admin    | 1                                                                                                    |                                                                                       | $\overline{}$                            | lers,DC=example,DC=com;                                                                                                    |   |
| Scope<br>O <u>B</u> ase | ○ <u>O</u> ne Level        | ee                                                                                                    |                                                                                       |                                          | 58811D1ADED00C04FD8D5CD:C<br>example,DC=com;<br>68811D1ADED00C04FD8D5CD:C<br>mple,DC=com;                                             |   |
| <u>A</u> ttributes:     | objectClass;name;descripti | on;canonicalN                                                                                                    | lame                                                                                  | $\sim$                                   | 020 3:43:59 PM Eastern Daylight                                                                                                    |   |
| Options                 | Ru                         | ın                                                                                                    | <u>C</u> lose                                                                         |                                          | )20 2:41:57 PM Eastern Daylight                                                                                                    |   |
|                         |                            | ***Searching<br>Idap_search<br>"sAMAccour<br>Getting 1 ent<br>Dn: CN=IT A<br>canonic<br>name: IT<br>objectCl<br>use | I<br>_s(Id, "E<br>ntName=<br>tries:<br>Admin,C<br>alName:<br>Admin;<br>ass (4):<br>r; | DC=e:<br>=it.adi<br>CN=U<br>exan<br>top; | xample,DC=com", 2,<br>min", attrList, 0, &msg)<br>sers,DC=example,DC=com<br>mple.com/Users/IT Admin;<br>person; organizationalPerson; |   |
| Ready                   |                            |                                                                                                    |                                                                                       |                                          |                                                                                                    |   |

#### مدختسملا مسال ةحيحص ريغ رورملا ةملك

```
[-2147483613] Session Start
[-2147483613] New request Session, context 0x00007f9e65ccdc40, reqType = Authentication
[-2147483613] Fiber started
[-2147483613] Creating LDAP context with uri=ldap://192.168.1.1:389
[-2147483613] Connect to LDAP server: ldap://192.168.1.1:389, status = Successful
[-2147483613] supportedLDAPVersion: value = 3
[-2147483613] supportedLDAPVersion: value = 2
[-2147483613] LDAP server 192.168.1.1 is Active directory
[-2147483613] Binding as ftd.admin@example.com
[-2147483613] Performing Simple authentication for ftd.admin@example.com to 192.168.1.1
[-2147483613] LDAP Search:
       Base DN = [dc=example,dc=com]
       Filter = [samaccountname=it.admin]
               = [SUBTREE]
       Scope
[-2147483613] User DN = [CN=IT Admin, CN=Users, DC=example, DC=com]
[-2147483613] Talking to Active Directory server 192.168.1.1
[-2147483613] Reading password policy for it.admin, dn:CN=IT Admin,CN=Users,DC=example,DC=com
[-2147483613] Read bad password count 0
[-2147483613] Binding as it.admin
[-2147483613] Performing Simple authentication for it.admin to 192.168.1.1
```

```
[-2147483613] Simple authentication for it.admin returned code (49) Invalid credentials
[-2147483613] Message (it.admin): 80090308: LdapErr: DSID-0C09042A, comment:
AcceptSecurityContext error, data 52e, v3839
[-2147483613] Invalid password for it.admin
[-2147483613] Fiber exit Tx=514 bytes Rx=2764 bytes, status=-1
[-2147483613] Session End
```

ءاەتنا مدع نمو حيحص لكشب مدختسملا رورم ةملك نيوكت نم ققحت :لمتحملا لحلا مادختساب AD دض طبر ءارچإب FTD موقيس ،لوخدلا ليچستل DN عم لاحلا وه امكو .اەتيحالص ىلع AD ةردق نم ققحتلل الم يف طبرلا اذه ذيفنت نكمي امك .مدختسملا دامتعا تانايب يف LDP يف تاوطخلا رهظت .رورملا ةملكو مدختسملا مسا دامتعا تانايب سفن ىلع فرعتلا ةعجارم نكمي ،كلذ ىلإ ةفاضإلاب .**ةحيحص ريغ رورم ةملك وأ/و** مسقلا **طبر لوخد ليچست DN** لماجس لامت تالچس

### AAA رابتخ<u>ا</u>

مألاا مادختسا نكمي test aaa-server نم ةقداصم ةلواحم ةاكاحمل test aaa-server رمألاا مادختسا نكمي وه رمألا. ةقداصملا وأ لااصتالا لشف تالاح رابتخال اذه مادختسا نكمي .نيددحم رورم ةملكو مداخ **قوداصم رابتخا** (AD IP/hostname] فيضملاا [AAA-server] مداخ ق

```
> show running-configuration aaa-server
aaa-server LAB-AD protocol ldap
realm-id 7
aaa-server LAB-AD host win2016.example.com
server-port 389
ldap-base-dn DC=example,DC=com
ldap-scope subtree
ldap-login-password *****
ldap-login-dn ftd.admin@example.com
server-type auto-detect
> test aaa-server authentication LAB-AD host win2016.example.com
Username: it.admin
Password: *******
INFO: Attempting Authentication test to IP address (192.168.1.1) (timeout: 12 seconds)
INFO: Authentication Successful
```

### مزحلا طاقتلا

مرح ترداغ اذإ .AD مداخ ىلإ لوصولا ةيناكمإ نم ققحتلل مزحلا تاعومجم مادختسإ نكمي LDAP مزح ترداغ اذا . FTD، ميجوتلا يف ةلكشم ىلإ كلذ ريشي دقف ،ةباجتسإ دجوت ال نكلو.

:LDAP رورم ةڬرح هاجتإ يئانث يدبي نأ مت طاقتلإ انه

```
> show route 192.168.1.1
Routing entry for 192.168.1.0 255.255.255.0
Known via "connected", distance 0, metric 0 (connected, via interface)
Routing Descriptor Blocks:
 * directly connected, via inside
        Route metric is 0, traffic share count is 1
> capture AD interface inside match tcp any host 192.168.1.1 eq 389
> show capture
capture AD type raw-data interface inside [Capturing - 0 bytes]
        match tcp any host 192.168.1.1 eq 1dap
```

> test aaa-server authentication LAB-AD host win2016.example.com username it.admin password \*\*\*\*\* INFO: Attempting Authentication test to IP address (192.168.1.1) (timeout: 12 seconds) INFO: Authentication Successful > show capture capture AD type raw-data interface inside [Capturing - 10905 bytes] match tcp any host 192.168.1.1 eq ldap > show capture AD 54 packets captured 1: 23:02:16.770712 192.168.1.17.61960 > 192.168.1.1.389: S 3681912834:3681912834(0) win 32768 <mss 1460,nop,nop,timestamp 1061373057 0> 2: 23:02:16.772009 192.168.1.1.389 > 192.168.1.17.61960: S 491521506:491521506(0) ack 3681912835 win 8192 <mss 1460,nop,nop,timestamp 762393884 1061373057> 192.168.1.17.61960 > 192.168.1.1.389: . ack 491521507 win 32768 3: 23:02:16.772039 <nop,nop,timestamp 1061373058 762393884> 192.168.1.17.61960 > 192.168.1.1.389: P 3681912835:3681912980(145) 4: 23:02:16.772482 ack 491521507 win 32768 <nop,nop,timestamp 1061373059 0> 5: 23:02:16.772924 192.168.1.1.389 > 192.168.1.17.61960: P 491521507:491522141(634) ack 3681912980 win 65160 <nop,nop,timestamp 762393885 1061373059> 6: 23:02:16.772955 192.168.1.17.61960 > 192.168.1.1.389: . ack 491522141 win 32768 <nop,nop,timestamp 1061373059 762393885> 7: 23:02:16.773428 192.168.1.17.61960 > 192.168.1.1.389: P 3681912980:3681913024(44) ack 491522141 win 32768 <nop,nop,timestamp 1061373060 0> 8: 23:02:16.775030 192.168.1.1.389 > 192.168.1.17.61960: P 491522141:491522163(22) ack 3681913024 win 65116 <nop,nop,timestamp 762393887 1061373060> 9: 23:02:16.775075 192.168.1.17.61960 > 192.168.1.1.389: . ack 491522163 win 32768 <nop,nop,timestamp 1061373061 762393887> [...] 54 packets shown

### Windows Server ثادحأ ضراع تالجس

اليصفت رثكأ تامولعم ريفوتب "AD مداخ" ةبرع ىلع ةدوجوملا "ثادحألا ضراع" تالجس موقت لطع ثودح ببس لوح.

.ەحاتتڧاو **ثادحألا ضراع** نع ثحبلا .1

| = | Best match                  |         |         |  |   |   |     |  |  |
|---|-----------------------------|---------|---------|--|---|---|-----|--|--|
| ŵ | Event Viewer<br>Desktop app |         |         |  |   |   |     |  |  |
|   | Settings >                  |         |         |  |   |   |     |  |  |
|   | 曫 Vi                        | ew ever | nt logs |  |   |   |     |  |  |
|   |                             |         |         |  |   |   |     |  |  |
|   |                             |         |         |  |   |   |     |  |  |
|   |                             |         |         |  |   |   |     |  |  |
|   |                             |         |         |  |   |   |     |  |  |
|   |                             |         |         |  |   |   |     |  |  |
|   |                             |         |         |  |   |   |     |  |  |
|   |                             |         |         |  |   |   |     |  |  |
|   |                             |         |         |  |   |   |     |  |  |
|   |                             |         |         |  |   |   |     |  |  |
|   |                             |         |         |  |   |   |     |  |  |
|   |                             |         |         |  |   |   |     |  |  |
| ۲ | 10                          | ۲       | ß       |  | 2 | □ | រុក |  |  |
|   | event                       |         |         |  |   |   |     |  |  |
|   | Q                           | ([])    | e       |  | 1 | 2 | 8   |  |  |

مسا مادختساب **قيقدتلا لشف** نع ثحبا .**نامألا** قوف رقناو Windows تالجس عيسوتب مق .2 .ةروصلا يف حضوم وه امك لشفلا تامولعم عجارو مدختسملا باسح

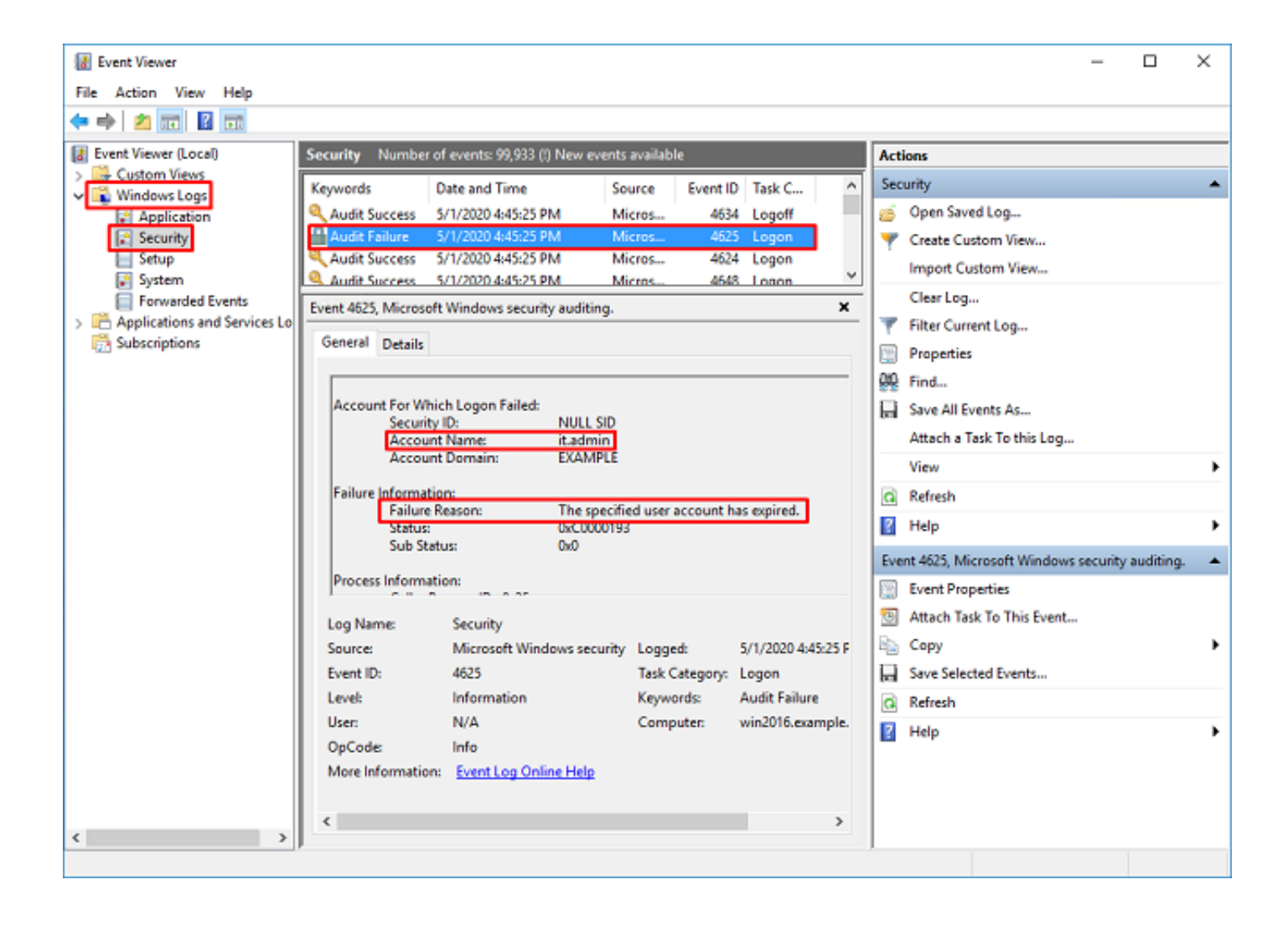

An account failed to log on.

Subject: Security ID:SYSTEM Account Name:WIN2016\$ Account Domain:EXAMPLE Logon ID:0x3E7

Logon Type:3

Account For Which Logon Failed: Security ID:NULL SID Account Name:it.admin Account Domain:EXAMPLE

Failure Information:

Failure Reason: The specified user account has expired. Status: 0xC0000193 Sub Status: 0x0

Process Information: Caller Process ID:0x25c Caller Process Name:C:\Windows\System32\lsass.exe

Network Information: Workstation Name:WIN2016 Source Network Address:192.168.1.17 Source Port:56321

ةمجرتاا مذه لوح

تمجرت Cisco تايان تايانق تال نم قعومجم مادختساب دنتسمل اذه Cisco تمجرت ملاعل العامي عيمج يف نيم دختسمل لمعد يوتحم ميدقت لقيرشبل و امك ققيقد نوكت نل قيل قمجرت لضفاً نأ قظعالم يجرُي .قصاخل امهتغلب Cisco ياخت .فرتحم مجرتم اممدقي يتل القيفارت عال قمجرت اعم ل احل اوه يل إ أم اد عوجرل اب يصوُتو تامجرت الاذة ققد نع اهتي لوئسم Systems الما يا إ أم الا عنه يل الان الانتيام الال الانتيال الانت الما